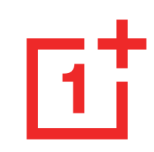

# Instrukcja obsługi telefonu OnePlus Nord 2 5G

Ze względu na aktualizacje oprogramowania faktyczny interfejs oprogramowania (w tym funkcje programowe, interfejsy użytkownika i możliwe interakcje) może odbiegać od tego przedstawionego w instrukcji obsługi. Interfejs oprogramowania ulega zmianom.

# Spis treści

| JAK ZACZĄĆ7                                      |
|--------------------------------------------------|
| Konfiguracja urządzenia9                         |
| INSTALACJA KARTY SIM                             |
| URUCHAMIANIE TELEFONU ONEPLUS NORD 2 5G          |
| KREATOR KONFIGURACJI                             |
| BATERIA I ŁADOWANIE                              |
| <b>Przyciski</b>                                 |
| PRZENOSZENIE DANYCH NA TELEFON ONEPLUS NORD 2 5G |
| PODSTAWY16                                       |
| PODSTAWOWE GESTY 17                              |
| INSTALOWANIE I ODINSTALOWYWANIE APLIKACJI        |
| EKRAN GŁÓWNY                                     |
| POWIADOMIENIE                                    |
| ASYSTENT GOOGLE                                  |
| USTAWIENIA                                       |

| KARTA SIM I DANE MOBILNE   |  |
|----------------------------|--|
| USTAWIENIA OGÓLNE          |  |
| UŻYCIE DANYCH              |  |
| ZAAWANSOWANE USTAWIENIA    |  |
| W1-F1                      |  |
| POŁĄCZ Z SIECIĄ WI-FI      |  |
| ZAAWANSOWANE USTAWIENIA    |  |
| BLUETOOTH                  |  |
| Połączenie i udostępnianie |  |
| TRYB SAMOLOTOWY            |  |
| Оѕовіѕту нотѕрот           |  |
| TETHERING USB              |  |
| TETHERING BLUETOOTH        |  |
| NFC                        |  |
| DOTKNIJ I ZAPŁAĆ           |  |
| SCREENCAST                 |  |
| Drukuj                     |  |
| VPN                        |  |

| PRYWATNY DNS                       | POKAŻ HASŁA                                        | 48 |
|------------------------------------|----------------------------------------------------|----|
| ANDROID AUTO                       | Bezpieczeństwo                                     | 48 |
| PERSONALIZACJE                     | Lokalizacja                                        | 50 |
| Wyświetlacz otoczenia              | WYGODNE NARZĘDZIA                                  | 51 |
| Wyświetlanie i jasność             | NAWIGACJA                                          | 51 |
| DŹWIĘK I WIBRACJE41                | GESTY I RUCHY                                      | 51 |
| GŁOŚNOŚĆ                           | PRZYCISK ZASILANIA                                 | 52 |
| RINGTONE                           | DWUKROTNIE PRZYCIŚNIJ PRZYCISK ZASILANIA           | 52 |
| DŹWIĘK POWIADOMIENIA               | Przyciśnij i przytrzymaj przycisk zasilania        | 52 |
| POWIADOMIENIA I PASEK STANU        | BATERIA                                            | 53 |
| ZARZĄDZANIE POWIADOMIENIAMI        | CYFROWE DOBRE SAMOPOCZUCIE I KONTROLA RODZICIELSKA | 55 |
| PASEK STANU                        | ZARZĄDZANIE APLIKACJAMI                            | 56 |
| HASŁO I BIOMETRYKA                 | Wyświetlaj nad innymi aplikacjami                  | 57 |
| Prywatność47                       | Раміęć                                             | 58 |
| Menedżer zezwoleń                  | DODATKOWE USTAWIENIA                               | 58 |
| Ochrona prywatności                | JĘZYK I REGION                                     | 58 |
| IDENTYFIKATOR URZĄDZENIA I REKLAMY | DATA I GODZINA                                     | 59 |

| KLAWIATURA I METODA WPROWADZANIA | APARAT                            | .75 |
|----------------------------------|-----------------------------------|-----|
| Dostępność                       | FOTOGRAFICZNA                     | .75 |
| APLIKACJE KARTY SIM              | WIDEO                             | .76 |
| POŁĄCZENIE OTG                   | GALERIA                           | .76 |
| KOPIA ZAPASOWA I RESET           | ZEN MODE                          | .79 |
| UŻYTKOWNICY I KONTA64            | CLONE PHONE                       | .80 |
| WIELU UŻYTKOWNIKÓW               | Aplikacje firmy Google            | .80 |
| INFORMACJE O TELEFONIE           | ZAAWANSOWANE                      | 83  |
| WSKAZÓWKI I WSPARCIE             | Informacje ogólne                 | .84 |
| APLIKACJE 66                     | NIE PRZESZKADZAĆ                  | .84 |
| TELEFON                          | Zwiększenie wydajności            | .85 |
| Колтакту                         | INNA                              | .85 |
| Menedżer plików                  | NIE PRZESZKADZAĆ                  | .86 |
| WIADOMOŚCI                       | SCREENCAST                        | .86 |
| POGODA                           | ZAPLANOWANE WŁĄCZANIE/WYŁĄCZANIE  | .86 |
| KALKULATOR                       | REPLIKATOR APLIKACJI              | .87 |
| <b>Д</b> УКТАFON                 | WYŚWIETLAJ NAD INNYMI APLIKACJAMI | .87 |
| Aplikacja Notatki                | UKRYTA PRZESTRZEŃ                 | .88 |

| PONOWNE URUCHOMIENIE, AKTUALIZACJA, KOPIA                  | DEKL  |
|------------------------------------------------------------|-------|
| ZAPASOWA, PRZYWRACANIE 89                                  | ZNAK  |
| PONOWNE URUCHOMIENIE I WYMUSZANIE PONOWNEGO URUCHOMIENIA   | Polit |
|                                                            | INFOR |
| AKTUALIZACJE SYSTEMU90                                     | Osti  |
| KOPIA ZAPASOWA I PRZYWRACANIE                              | Ogól  |
| KOPIA ZAPASOWA I PRZYWRACANIE PRZY UŻYCIU CLONE PHONE      | Bezpi |
| Twórz kopie zapasowe i przywracaj je w usłudze Dysk Google | Bezpi |
| PRZYWRACANIE STANU FABRYCZNEGO                             | Bezpi |
| DOSTĘPNOŚĆ 93                                              | INFOF |
| POWIĘKSZENIE                                               | Oświ  |
| NACIŚNIJ PRZYCISK ZASILANIA, ABY ZAKOŃCZYĆ POŁĄCZENIA      | INFOR |
| Odwrócenie kolorów                                         | ZGO   |
| KOREKCJA KOLORÓW95                                         | OŚWL  |
| TEKST O WYSOKIM KONTRAŚCIE                                 | OŚWL  |
| ŚRODKI BEZPIECZEŃSTWA96                                    | INFOR |
| KWESTIE PRAWNE                                             | Ogra  |

| DEKLARACJA                                                       |
|------------------------------------------------------------------|
| ZNAKI TOWAROWE I UPRAWNIENIA                                     |
| Polityka prywatności                                             |
| INFORMACJE DOTYCZĄCE PRZEPISÓW98                                 |
| Ostrzeżenia dotyczące obsługi urządzenia99                       |
| Ogólne środki bezpieczeństwa99                                   |
| BEZPIECZNA EKSPLOATACJA BATERII102                               |
| Bezpieczeństwo ładowania104                                      |
| BEZPIECZEŃSTWO PODCZAS JAZDY105                                  |
| Informacje dotyczące zdrowia106                                  |
| Oświadczenie dotyczące bezpieczeństwa sprzętu laserowego106      |
| INFORMACJE NA ETYKIECIE REGULACYJNEJ (JEŚLI JEST OBSŁUGIWANA)107 |
| ZGODNOŚĆ Z PRZEPISAMI UE/UK107                                   |
| OŚWIADCZENIE CE107                                               |
| OŚWIADCZENIE UK108                                               |
| INFORMACJE O EKSPOZYCJI NA FALE RADIOWE (SAR)108                 |
| Ograniczenia pasma 2,4 GHz109                                    |
| Ograniczenia pasma 5 GHz109                                      |

| PASMA CZĘSTOTLIWOŚCI I MOC 110                                  | )         |
|-----------------------------------------------------------------|-----------|
| PRAWIDŁOWA UTYLIZACJA PRODUKTU110                               | )         |
| ZGODNOŚĆ Z DYREKTYWĄ ROHS111                                    | l         |
| ZGODNOŚĆ SYSTEMU ERP                                            | l         |
| ZGODNOŚĆ Z PRAWEM INDYJSKIM 112                                 | 2         |
| INICJATYWA NA RZECZ RECYKLINGU (INDIE)112                       | 2         |
| INFORMACJE O EKSPOZYCJI NA FALE RADIOWE (SAR)                   | ;         |
| JĘZYKI I WPROWADZANIE                                           | ;         |
| Konserwacja 114                                                 | ŀ         |
| INFORMACJE O GWARANCJI OBEJMUJĄCEJ URZĄDZENIE FIRMY ONEPLUS<br> | ;         |
| Ograniczona gwarancja nie obejmuje 116                          | Ĵ         |
| Polityka zwrotów (ograniczona do Ameryki Północnej i Europy     | <b>Z)</b> |
|                                                                 | \$        |
| SERWIS I WSPARCIE                                               | )         |

# Jak zacząć

Dowiedz się więcej o urządzeniu i zacznij z niego korzystać.

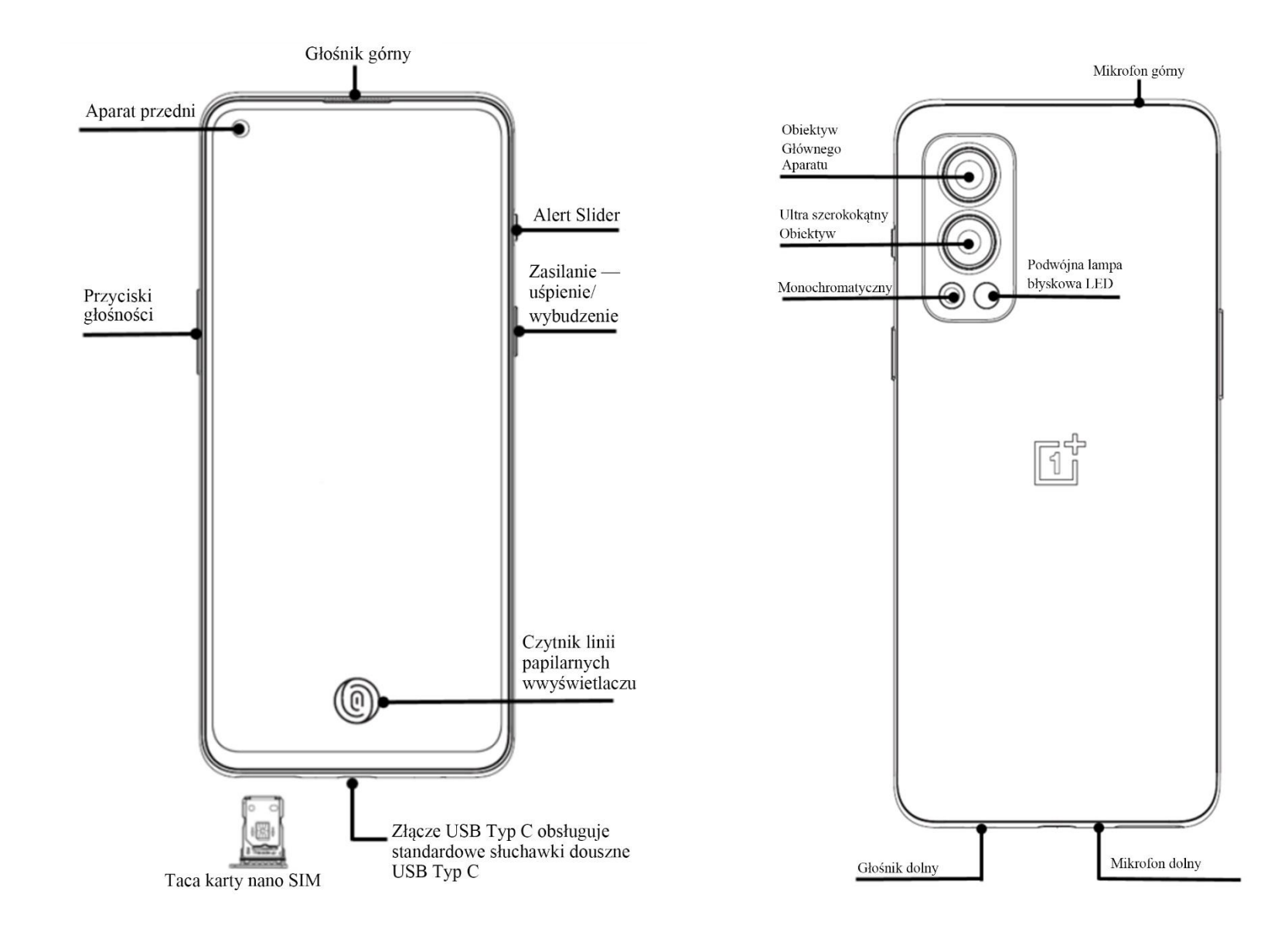

# Konfiguracja urządzenia

## Instalacja karty SIM

- Włóż bolec wypychający tacę karty SIM do małego otworu w uchwycie karty SIM. Dopchnij bolec wypychający i wydostań na zewnątrz tacę karty SIM.
- 2. Powoli wyciągnij tacę karty SIM z gniazda tacy.
- 3. Włóż kartę SIM do gniazda karty SIM.
- 4. Włóż tacę karty SIM do urządzenia.
- \* Używaj oryginalnej karty nano SIM. Nieoryginalne karty mogą uszkodzić urządzenie.

# Uruchamianie telefonu OnePlus Nord 2 5G

Przyciśnij i przytrzymaj przycisk **zasilania** przez kilka sekund, aby uruchomić telefon. Jeśli telefon nie włączy się, możliwe, że konieczne będzie ładowanie.

### **Kreator konfiguracji**

Po pierwszym uruchomieniu telefonu (lub po przywróceniu stanu fabrycznego) **Kreator konfiguracji** pozwala dostosować wszystkie funkcje, w tym język, przyciski programowe, gesty, odblokowywanie odciskiem palca oraz inne funkcje. Jeśli chcesz zmienić ustawienia później, możesz to zrobić po ukończeniu konfiguracji, przechodząc do menu Ustawienia.

#### Bateria i ładowanie

Po zakupie lub długim okresie nieużywania telefonu musisz go naładować.

#### Środki bezpieczeństwa

- 1. Bezpieczeństwo i prawidłowe działanie urządzenia gwarantuje korzystanie z oficjalnej ładowarki i kabla USB.
- 2. Telefon OnePlus Nord 2 5G jest zgodny z kablami USB Typ C.
- 3. Gdy naładujesz telefon, odłącz ładowarkę, aby oszczędzać prąd.
- 4. Nie kładź niczego na telefonie, dopóki się ładuje.

#### Ładowanie baterii

- 1. Podłącz kabel USB do wtyczki.
- 2. Podłącz kabel USB do złącza USB telefonu.
- 3. Podłącz wtyczkę do gniazdka elektrycznego.
- 4. Po naładowaniu telefonu odłącz kabel USB od telefonu i wyjmij wtyczkę z gniazdka elektrycznego.

# Oszczędzaj energię i przedłuż okres eksploatacji baterii

Ogranicz pobór mocy, wykonując poniższe czynności:

1. Wyłącz ekran, gdy nie używasz urządzenia.

- 2. Włącz tryb **Oszczędzanie energii**, gdy poziom naładowania baterii jest niski.
- 3. Wyłącz funkcje Bluetooth i Wi-Fi, gdy z nich nie korzystasz.
- Przyciemnij ekran i skróć czas uśpienia w menu Ustawienia.
- 5. Usuń aplikacje, których nie używasz.

#### Warp Charge 65

Gdy ładujesz telefon ładowarką i kablem OnePlus, masz pewność bezpiecznego (10 V/6,5 A) i szybkiego ładowania.

Z urządzenia najlepiej korzystać w temperaturze 15°C–35°C.

# Przyciski

#### Przycisk zasilania

Przycisk zasilania znajduje się po prawej stronie telefonu.

- Gdy urządzenie jest wyłączone, przyciśnij i przytrzymaj przycisk zasilania, aby je włączyć.
- Gdy urządzenie jest włączone, przyciśnij i przytrzymaj przycisk zasilania, aby je włączyć / ponownie uruchomić / uzyskać połączenie alarmowe.
- Przyciśnij jednocześnie przycisk zasilania i przycisk zwiększania głośności, aby wyłączyć urządzenie.

 Przyciśnij przycisk zasilania, włączyć/wyłączyć ekran.

#### Przycisk głośności

Przycisk głośności znajduje się po lewej stronie telefonu.

- Podczas odtwarzania muzyki lub nagrania wideo przyciśnij przycisk zasilania, aby dostosować głośność odtwarzania.
- Przyciśnij przycisk głośności podczas połączenia, aby dostosować głośność połączenia.
- Przyciśnij przycisk głośności, aby wyciszyć dzwonek połączenia przychodzącego.

Alert Slider

aby

Alert Slider znajduje się po prawej stronie telefonu.

Korzystając z przycisku Alert Slider, możesz dostosować stan dzwonka systemu (wyciszony, wibracje, dzwonek).

- Wyciszony: Połączenia i powiadomienia będą wyciszone i nie będą wibrowały (nie dotyczy alarmów).
- Wibracje: Połączenia i powiadomienia będą wyciszone (nie dotyczy alarmów).
- **Dzwonek:** Połączenia, alarmy i powiadomienia będą działały standardowo.

UWAGA: Jeśli telefon działa w trybie Nie przeszkadzać, nie będzie działać dzwonek, a wibracje będą wyłączone.

#### Skróty klawiszowe

Możesz wykonywać szybkie działania, korzystając z klawiszy skrótów.

- Przyciśnij jednocześnie i przytrzymaj przycisk zasilania i przycisk zwiększania głośności, aby wyłączyć urządzenie.
- Przyciśnij jednocześnie i przytrzymaj przycisk zasilania i przycisk zmniejszania głośności, aby zrobić zrzut ekranu.
- Gdy urządzenie jest wyłączone, przyciśnij jednocześnie i przytrzymaj przycisk zasilania i

przycisk zmniejszania głośności, aby przejść do trybu odzyskiwania.

 Przyciśnij jednocześnie przycisk zasilania i przycisk zwiększania głośności i przytrzymaj je przez 10 sekund, aby wymusić wyłączenie urządzenia.

# Przenoszenie danych na telefon OnePlus Nord 2 5G

Aplikacja Clone phone może błyskawicznie przenieść wszystkie dane, w tym kontakty, wiadomości i zdjęcia, ze starego urządzenia na nowe urządzenie OnePlus.

Jeżeli Twoje stare urządzenie to OnePlus Switch, musisz zeskanować kod QR, aby pobrać Clone Phone. Jeśli stare urządzenie to urządzenie OnePlus lub inne urządzenie Android:

1. Otwórz Clone Phone. Wybierz opcję **To stary telefon** i wybierz typ starego telefonu.

Postępuj zgodnie z poleceniami na ekranie nowego telefonu. Pobierz i zainstaluj aplikację Clone phone na starym telefonie.

- 2. Dotknij opcji Kontynuuj na nowym telefonie.
- Otwórz aplikację Clone phone na starym telefonie, wybierz opcję To stary telefon i zeskanuj kod QR na nowym telefonie, aby połączyć oba telefony.
- 4. Po połączeniu telefonów wybierz dane, które chcesz przenieść ze starego telefonu. Dotknij,

aby zacząć. Następnie poczekaj do końca przenoszenia.

Jeśli stare urządzenie to telefon iPhone:

- 1. Zsynchronizuj dane na urządzeniu z systemem iOS z usługą iCloud.
- 2. Otwórz aplikację Clone phone.
- 3. Wybierz opcję **To nowy telefon**, a następnie dotknij opcji **"iPhone"**.
- 4. Zaloguj się na konto w usłudze iCloud i zacznij import danych.
- 5. Zalecamy ukończenie całego procesu przenoszenia danych za pośrednictwem sieci Wi-Fi. Do końca operacji aplikacji Clone phone nie powinno się minimalizować. W przypadku

zerwania połączenia z serwerem usługi iCloud, zaloguj się ponownie do usługi iCloud i ponownie zacznij transmisję danych. Pamiętaj, że z uwagi na problemy ze zgodnością można przenosić jedynie określone formaty danych.

# Podstawy

Naucz się obsługi urządzenia OnePlus.

# **Podstawowe gesty**

Naucz się podstawowych gestów sterujących telefonem i aplikacjami, takich jak dotykanie, przeciąganie i powiększanie.

1. Dotknij, aby wejść do aplikacji lub ją wybrać

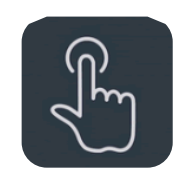

2. Podczas wyświetlania strony internetowej lub listy przeciągnij w górę lub w dół, aby przewijać.

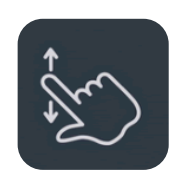

3. Przeciągaj w lewo lub w prawo palcem, aby przełączać karty, zmieniać strony lub przesuwać zawartość w aplikacji pogodowej / w kalendarzu / w galerii lub na liście aplikacji.

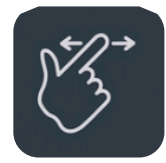

4. Dwoma palcami powiększaj obrazy i strony internetowej.

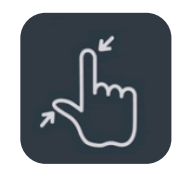

5. Przyciśnij i przytrzymaj ekran, aby wywołać wyskakujące okno ustawień zaawansowanych lub przejść do stanu edycji.

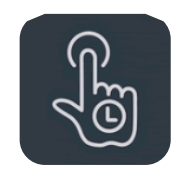

# Instalowanie i odinstalowywanie aplikacji

#### Instalacja w aplikacji Sklep Play

Zalecamy pobieranie i instalowanie aplikacji ze sklepu Google Play dostępnego na urządzeniu.

Otwórz aplikację Sklep Play i wyszukuj aplikacje lub wybieraj spośród dostępnych na ekranie.

- Dotknij ikony aplikacji, aby wyświetlić szczegóły.
- Dotknij opcji Instaluj, aby pobrać i zainstalować aplikację.

\* Zalecamy pobieranie aplikacji za pośrednictwem sieci Wi-Fi.

#### Odinstalowywanie aplikacji

Odinstalowywanie aplikacji przebiega w następujący sposób:

- Na ekranie głównym lub w zasobniku aplikacji przyciśnij i przytrzymaj ikonę aplikacji i wybierz opcję odinstaluj.
- Wybierz kolejno opcje Sklep Play > Moje aplikacje i gry > Zainstalowane, a następnie kliknij, aby przejść do szczegółów aplikacji i wybierz opcję Odinstaluj.
- Wybierz kolejno opcje Ustawienia > Zarządzanie aplikacjami > Lista aplikacji i wybierz aplikację. Następnie przejdź do

informacje o aplikacji i wybierz opcję**Odinstaluj**.

\* Niektórych wstępnie zainstalowanych aplikacji nie można usunąć

#### Obsługa aplikacji

Dowiedz się, jak otwierać aplikacje, przełączać pomiędzy nimi, zamykać aplikacje i wyświetlać ich dane.

#### Zasobnik aplikacji

Przeciągnij w górę na ekranie głównym, aby wyświetlić wszystkie aplikacje dostępne w zasobniku aplikacji

**Otwieranie aplikacji** 

Otwórz aplikację, dotykając ikony aplikacji na pulpicie lub w zasobniku aplikacji.

#### Wyświetlanie danych aplikacji

Przyciśnij i przytrzymaj ikonę aplikacji, a następnie w wyskakującym okienku wybierz opcję wyświetlającą dane i ustawienia aplikacji.

#### Przełączanie aplikacji

- W menu Gesty nawigacji przeciągnij w lewo lub w prawo wzdłuż dolnego paska, aby przełączać pomiędzy aplikacjami.
- Wybierz kolejno opcje Wstecz, Ekran główny,
  Ostatnie, a następnie dotknij przycisku

**Ostatnie** na pasku nawigacji, aby przełączać pomiędzy aplikacjami.

#### Zamykanie aplikacji

- W menu Gesty nawigacji przeciągnij w górę od dolnej krawędzi ekranu i zatrzymaj, a następnie zamykaj aplikacje, przeciągając ich karty.
- Dotknij przycisku **Ostatnie** i zamknij aplikacje, przeciągając w górę karty aplikacji.

#### Czyszczenie zadań w tle

 W menu Gesty nawigacji przeciągnij w górę od dolnej krawędzi ekranu i zatrzymaj, a następnie dotknij przycisku Wyczyść wszystko, aby wyczyścić zadania w tle.

- Dotknij przycisku Ostatnie, aby przejść do listy ostatnio używanych aplikacji, po czym dotknij opcji Wyczyść wszystko, aby wyczyścić zadania w tle.
- \* Przypięte aplikacje nie zostaną zamknięte.

#### Blokowanie aplikacji w tle

Na liście ostatnio używanych aplikacji przyciśnij i przytrzymaj kartę aplikacji, aby uzyskać dostęp do opcji menu. Wybierz opcję **Zablokuj**, aby aplikacji nie dało się zamknąć ani wyczyścić.

#### Ekran główny

Dowiedz się, jak ustawiać **tapety**, **widżety** i **ustawienia ekranu głównego** w celu personalizacji telefonu.

#### Ikony aplikacji i foldery

- Otwórz zasobnik aplikacji, przeciągając w górę na ekranie głównym.
- W zasobniku przeciągnij ikonę aplikacji, aby dodać ją do ekranu głównego.
- Przeciągnij ikonę aplikacji do innej aplikacji na ekranie głównym, aby utworzyć folder.

#### Tapety

Przyciśnij i przytrzymaj puste miejsce na ekranie głównym i wybierz opcję tapety, aby ustawić tapetę ekranu głównego i tapetę ekranu blokady.

#### Widżety

• **Dodawanie widżetów:** Przyciśnij i przytrzymaj puste miejsce na ekranie głównym i wybierz

opcję **Widżety**. Ewentualnie przyciśnij i przytrzymaj ikonę aplikacji i wybierz **widżety**. Przyciśnij widżet i przeciągnij go do ekranu głównego.

#### Ustawienia ekranu głównego

Przyciśnij i przytrzymaj puste miejsce na ekranie głównym i wybierz opcję Ustawienia ekranu głównego.

**Dodawanie ikon do ekranu głównego:** Po aktywacji ikona będzie wyświetlana na ekranie głównym po zainstalowaniu nowej aplikacji.

**Przeciągnij w dół, aby uzyskać dostęp:** Aby przejść do Szybkich ustawień lub aplikacji Shelf, przeciągnij w dół na ekranie głównym.

**Google:** Przeciągnij w prawo na ekranie głównym, aby wyświetlić pasek wyszukiwania Google i Discover.

**Dwukrotnie dotknij, aby zablokować:** Dwukrotnie dotknij puste miejsce na ekranie głównym, aby wyłączyć ekran i zablokować urządzenie.

**Układ programu uruchamiającego:** Wybierz tylko ekran główny lub ekran główny i zasobnik.

Gesty szybkiego wyszukiwania: Wybierz sposób dostępu do szybkiego wyszukiwania: możesz przeciągnąć palcem w górę i przytrzymać lub przeciągnąć palcem w górę, aby wyszukać aplikacje.

**Kropki powiadomień:** Skonfiguruj ustawienia powiadomienia.

**Pakiet ikon:** Pozwala skonfigurować style ikon bieżących aplikacji i niektórych aplikacji innych firm.

**Układ ekranu głównego:** Dostosuj siatki na pulpicie i rozmiar ikon. Możesz również ukryć nazwy aplikacji.

**Ukryta przestrzeń:** Aby uzyskać dostęp, przeciągnij w prawo w zasobniku aplikacji lub rozsuń palce na ekranie głównym.

#### Powiadomienie

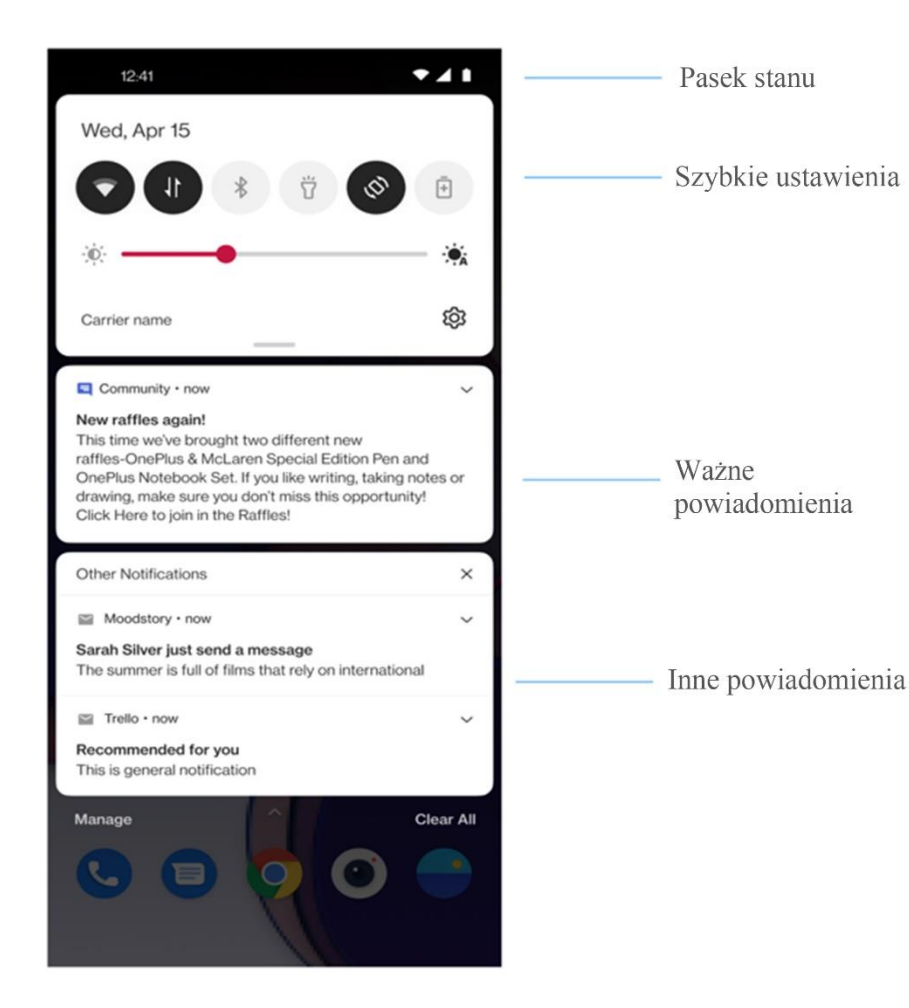

Gdy otrzymasz nowe powiadomienie systemowe lub powiadomienie z aplikacji, na pasku stanu wyświetlona zostanie odpowiednia ikona. Pociągnij w dół panel powiadomień, przeciągając od góry na stronie aplikacji lub w dowolnym miejscu ekranu głównego.

- Możesz wyczyścić powiadomienia, przeciągając w prawo (niektóre powiadomienia należy wyczyścić poprzez zamknięcie powiązanej aplikacji).
- **Przyciśnij i przytrzymaj** powiadomienie, aby przejść do ustawień powiadomień aplikacji.

Istnieją dwie kategorie: "Ważne" i "Inne". Możesz przenieść mniej ważne powiadomienia do kategorii "Inne powiadomienia", przyciskając powiadomienie i wybierając opcję "Inne".

#### Szybkie ustawienia

- Dotknij ikony szybkich ustawień, aby szybko włączyć/wyłączyć konkretne funkcje.
- Przyciśnij i przytrzymaj ikonę w menu szybkich ustawień, aby otworzyć odpowiedni interfejs ustawień.
- Przeciągnij ponownie w dół, aby wyświetlić więcej przycisków i ustawień jasności.

#### **Ikony stanu**

Ikony stanu są wyświetlane na pasku stanu u góry ekranu. Ikony wymienione w poniższej tabeli występują najczęściej.

|            | Siła sygnału               |
|------------|----------------------------|
| •          | Wi-Fi                      |
| N          | Brak karty SIM             |
|            | Roaming                    |
| G          | Połączono z siecią GPRS    |
| <b>3</b> G | Połączono z siecią UMTS    |
| Н          | Połączono z siecią HSDPA   |
| H+         | Połączono z siecią HSPA+   |
| 4G         | Połączono z siecią LTE     |
| <b>5</b> G | Połączono z siecią 5G      |
| *          | Włączona funkcja Bluetooth |
|            |                            |

| <b>Q</b> | Włączone usługi lokalizacji    |
|----------|--------------------------------|
| Ø        | Włączony alarm                 |
| X        | Włączony tryb cichy            |
| }        | Włączony tryb wibracji         |
|          | Włączony tryb samolotowy       |
| Û        | Standardowe ładowanie          |
| Ê        | Pojemność baterii              |
| N        | Zgodność z technologią NFC     |
|          | Aplikacja Gry włączona         |
| •        | Włączony tryb Nie przeszkadzać |
| 0        | Włączony hotspot Wi-Fi         |
|          |                                |

#### **Asystent Google**

\* Gdy po raz pierwszy korzystasz z asystent Google, po wyświetleniu się monitu o zalogowanie się na konto Google wykonaj polecenie.

Możesz uzyskać szybko dostęp do Asystenta Google, przyciskając i przytrzymując ekran główny, przeciągając do góry od rogu ekranu telefonu (o ile włączona została funkcja "**Gesty nawigacji**"), przyciskając przycisk zasilania lub mówiąc po prostu "Hej, Google".

Dzięki Asystentowi Google możesz:

Szybko wybierać numery (np. "Zadzwoń do mamy").

- Wysyłać wiadomości tekstowe (np. "Napisz do Sary, że się spóźnię").
- Ustawiać przypomnienia (np. "Przypomnij mi o zakupie prezentu urodzinowego dla Johna").
- Robić selfie (np. "Zrób selfie").
- Ustawiać wydarzenia w kalendarzu (np. "Ustaw wydarzenie: obiad z Charliem jutro od 19:00 do 21:00").
- Odtwarzać muzykę (np. "Odtwórz jazz w serwisie YouTube").
- Korzystać z nawigacji (np. "Powiedz, jak dotrzeć do domu").

 Sprawdzać informacje pogodowe (np. "Czy potrzebuję dziś parasola?").

# Ustawienia

Skonfiguruj sieć i konto na telefonie lub skonfiguruj telefon.

# Karta SIM i dane mobilne

Włączanie lub wyłączanie danych komórkowych

Wybierz kolejno opcje Ustawienia > Karta SIM i dane mobilne, włącz/wyłącz Dane mobilne.

#### Ustawienia ogólne

Po włożeniu drugiej karty SIM możesz nadal korzystać z Internetu podczas wykonywania połączeń.

#### Użycie danych

Możesz sprawdzić statystyki dotyczące użycia danych mobilnych i ruchu Wi-Fi.

#### Ustawienia sieci

Wybierz kolejno opcje Ustawienia > Karta SIM i dane mobilne > Zużycie danych, włączyć lub wyłączyć sieć.

- Uprawnienia sieciowe: Możesz skonfigurować różne sposoby korzystania z sieci, w tym Wi-Fi i dane mobilne, Tylko Wi-Fi, Tylko dane mobilne i Wyłącz sieć, gdy używasz różnych aplikacji.
- Zapisywanie danych: Gdy opcja jest włączona, aplikacje działające w tle nie będą mogły korzystać z danych mobilnych, podczas gdy aplikacje na pierwszym planie będą decydować, jakie środki oszczędzania danych należy podjąć. Ponadto tethering sieciowy będzie niedostępny,

a na pasku stanu będzie wyświetlana ikona zapisywania danych.

 Przyspieszenie sieci Dual-channel: Dzięki technologii Dual-channel dane komórkowe i dane Wi-Fi będą wykorzystywane jednocześnie, aby Internet działał płynniej.

#### Zaawansowane ustawienia

 Inteligentna sieć 5G: Na podstawie scenariuszy użytkowania automatycznie przełączaj się między 5G i 4G, aby przedłużyć żywotność baterii.

# Wi-Fi

Połącz się z Internetem za pośrednictwem sieci Wi-Fi.

## Połącz z siecią Wi-Fi

- 1. Wybierz kolejno opcje Ustawienia> Wi-Fi, wybierz Wi-Fi.
- 2. Wybierz sieć Wi-Fi z listy.
- Nastąpi automatyczne połączenie z wybraną niezaszyfrowaną siecią Wi-Fi. Aby nawiązać połączenie z zaszyfrowaną siecią, wprowadź hasło i dotknij opcji **połącz**.
  - \* Możesz również ręcznie dodać sieć Wi-Fi, wybierając opcję **Dodaj sieci**.

## Zaawansowane ustawienia

• Wsparcie Wi-Fi: Gdy opcja jest włączona, system:

1.Automatycznie łączy się z najlepszą siecią Wi-Fi.

2. Automatycznie przełącza się do sieci mobilnej, gdy jakość połączenia z siecią Wi-Fi spada.

 Akceleracja dwukanałowa: Gdy opcja jest włączona, możesz jednocześnie korzystać z Wi-Fi i komórkowej transmisji danych, aby przyspieszyć korzystanie z Internetu.

#### Ustawienia Wi-Fi

 Skanowanie zawsze dostępne: Zezwalaj usługom lokalizacji lub innym aplikacjom na wyszukiwanie sieci nawet jeśli funkcja Wi-Fi jest wyłączona.

- Użycie danych Wi-Fi: Tutaj możesz wyświetlić wykorzystanie danych Wi-Fi, w tym łączne wykorzystanie danych i wykorzystanie danych różnych aplikacji.
- Zapisane sieci: Pomyślnie połączone sieci.
- Stan Wi-Fi: Włączając lub wyłączając informację o przepustowości, zostaną wyświetlone liczby. Dostosowanie wyświetlania stanu Wi-Fi nie wpłynie na funkcjonowanie Wi-Fi.

# Bluetooth

Interfejs Bluetooth pozwala łączyć się ze zgodnymi urządzeniami, takimi jak zestawy słuchawkowe czy klawiatury.  Wybierz kolejno opcje Ustawienia > Bluetooth, wybierz urządzenie, z którym chcesz nawiązać połączenie, z listy dostępnych urządzeń, a następnie wprowadź kod parowania, aby sfinalizować proces parowania.

\* Gdy urządzenie Bluetooth zostanie włączone, ale nie możesz go znaleźć, zapoznaj się z jego instrukcją obsługi, aby przełączyć urządzenie do trybu parowania i nawiązać połączenie.

#### Zaawansowane ustawienia:

Upewnij się, że opcja **Widoczne dla innych urządzeń** jest włączona, aby inne urządzenia mogły wyszukać Twoje urządzenie i sparować się z nim. Synchronizacja głośności multimediów:Gdyopcja jest włączona, głośność urządzeńBluetooth i telefonu zostaną zsynchronizowane.

# Połączenie i udostępnianie

Udostępniaj osobiste hotspoty i screencasty.

# Tryb samolotowy

Po przełączeniu urządzenia w tryb samolotowy, nie będzie można dzwonić, ale będzie można czytać, grać w gry, oglądać filmy lub korzystać z innych aplikacji, które nie wymagają połączenia z siecią lub telefonią komórkową.

#### **Osobisty hotspot**

Użyj osobistego hotspotu, aby udostępnić połączenie sieci komórkowej lub Wi-Fi. Ta opcja może zużywać więcej danych mobilnych i energii.

\* Zostaną udostępnione dwie metody łączenia osobistego hotspotu:

1.Kod QR: Zeskanuj kod QR i połącz się z tą siecią Wi-Fi.

2.Hasło do osobistego hotspotu: Wybierz kolejno opcje **Ustawienia osobistego hotspotu** > Zmień nazwę i hasło.

• Ustawienia osobistego hotspotu: Ustaw nazwę i hasło osobistego hotspotu.

\* Upewnij się, że opcja **Widoczne dla innych urządzeń** jest włączona, aby ten hotspot mógł być podłączony ręcznie.

• Zarządzanie połączeniami: Można ustawić maksymalną dozwoloną liczbę połączeń oraz ograniczenie danych.

## **Tethering USB**

Aby udostępnić komputerowi dane komórkowe lub połączenie z siecią Wi-Fi urządzenia przez kabel USB, wykonaj poniższe kroki:

- 1. Podłącz telefon do komputera kablem USB.
- 2. W centrum sterowania wybierz metodę połączenia Tethering USB.

\* Niektóre komputery muszą wymagać oddzielnej instalacji sterownika Android RNDIS.

## **Tethering Bluetooth**

Aby udostępnić komputerowi dane komórkowe lub połączenie z siecią Wi-Fi urządzenia przez interfejs Bluetooth, wykonaj poniższe kroki.

- Wybierz kolejno opcje Ustawienia > Połączenie i udostępnianie > włącz Bluetooth tethering.
- Sparuj i połącz telefon w interfejsie ustawień Bluetooth z innymi urządzeniami.

NFC

Po włączeniu funkcji NFC możesz wymieniać dane z innymi urządzeniami, z którymi telefon ma kontakt.

# Dotknij i zapłać

Wybierz kolejno opcje Ustawienia > Połączenie i udostępnianie> włącz funkcję NFC> Dotknij i zapłać

Po ustawieniu domyślnej aplikacji do płatności, możesz dokonać płatności, dotykając tyłem telefonu urządzenia z logo płatności, na przykład terminal płatniczy, bramkę metra, czy terminal płatności transportowych. Zanim użyjesz funkcji Dotknij i zapłać, musisz skonfigurować domyślną aplikację obsługującą płatności, otworzyć usługę płatnicza w aplikacji oraz skonfigurować funkcję Dotknij i zapłać, wybierając ustawienia spośród dostępnych opcji:

- Domyślne ustawienia płatności: Wybierz aplikację, taką jak Google Pay, aby używać jej do realizacji płatności poprzez dotykanie terminali płatniczych.
- Używaj domyślnej: Możesz również ustawić opcję Zawsze i Nie, gdy otwarta jest inna aplikacja płatnicza.

#### Screencast

Upewnij się, że telefon i urządzenie wyświetlające są podłączone do tej samej sieci lub że urządzenie wyświetlające ma włączoną funkcję wyświetlania bezprzewodowego. Sparuj telefon z urządzeniem wyświetlającym, aby przesyłać do niego ekran telefonu.

# Drukuj

Kiedy **Domyślna usługa drukowania** oraz **Szybkie podłączenie urządzenia** są aktywne, urządzenie wyszuka pobliskie drukarki. Możesz wtedy wybrać i połączyć się z drukarką w celu uzyskania usług drukowania.

## VPN

Wybierz kolejno opcje Ustawienia > Połączenie i udostępnianie > VPN. Następnie kliknij "+", dodając VPN po dodaniu nazwy VPN, typu, adresu serwera i innych informacji.
### **Prywatny DNS**

Prywatny DNS to mechanizm umożliwiający szyfrowany transfer. Po podłączeniu pomaga zwiększyć bezpieczeństwo sieci. Może to jednak również prowadzić do opóźnień w sieci i awarii połączenia. Zwróć uwagę na swoje połączenie sieciowe po wybraniu "Wyznaczony prywatny DNS"

### **Android** Auto

Umożliwia korzystanie z aplikacji na ekranie samochodu.

## Personalizacje

Wybierz kolejno opcje Ustawienia > Personalizacje, aby dostosować telefon.

Tutaj możesz zmienić tapety, style zegara, animację odcisków palców, style ikon, kolory, czcionkę, zakładkę powiadomień oraz Horizon Light.

- **Tapety:** Możesz użyć tapety dostarczonej przez OnePlus lub użyć prywatnego zdjęcia jako tapety.
- Zegar na wyświetlaczu otoczenia: Dostosuj swój własny wyświetlacz otoczenia.

\*AOD Daydream: Interfejs ma dwie tarcze.

Jedna jest odpowiedzialna za wyświetlanie czasu, koloru za dnia, a nocą za stopniowe przełączanie jasności. Druga to termometr z rozróżnianiem między dniem a nocą, aby stopniowo przełączać się między ciepłem i zimnem.

- Animacji odcisku palca: Istnieje sześć różnych efektów animacji odcisków palców, które możesz wybrać.
- Style ikon: Dostosuj kształt ikony statusu, dostępne są dwa kształty: Oxygen i Hydrogen.
- Kolory: Kliknij żądany kolor i zapisz, aby zmienić kolor motywu.
- Czcionka i rozmiar wyświetlanych elementów: Dostępne są 3 rodzaje czcionek: Roboto, OnePlus Sans™ i Sans.

\*W przypadku korzystania z Sans, po użyciu funkcji Automatycznej adaptacji, system automatycznie zapewni najlepsze efekty wyświetlania czcionek w zależności od scenariusza.

- Zakładka powiadomień: Możesz dostosować kształt ikon stanu. Dostępne są trzy kształty: okrągły, kwadratowy, zaokrąglony prostokąt. iWiewiórka.
- Horizon light: Dostępne są 3 rodzaje kolorów, w tym niebieski, czerwony i złoty.

## Wyświetlacz otoczenia

Możesz włączyć funkcję **gesty somatyczne** i wybrać jedną z 2 opcji:

• Podnieś telefon, aby pokazać: Włącz funkcję, aby widoczna była ikona odcisku palca na

wyświetlaczu otoczenia po podniesieniu telefonu.

 Dotknij ekranu, aby pokazać: Włącz funkcję, aby widoczna była ikona odcisku palca na wyświetlaczu otoczenia po jednokrotnym dotknięciu ekranu telefonu.

Możesz ustawić funkcję Kiedy pokazać:

Funkcja zawsze włączonego wyświetlacza otoczenia.

Ta funkcja może powodować dodatkowe zużycie baterii, ale tylko w minimalnym procencie. Ta funkcja zostanie wyłączona w trybie oszczędzania baterii lub gdy poziom naładowania baterii spadnie poniżej 5%.

Możesz ustawić funkcję Co pokazać:

Informacje kontekstowe.

- > Ikona odcisku palca.
- Wyświetlenie wiadomości.
- > Nowe powiadomienia.

## Wyświetlanie i jasność

Dostępne są tutaj dwa tryby, **Tryb jasny** i **Tryb** ciemny.

Możesz wybrać Automatyczna zmiana, a Tryb ciemny zastąpi Tryb jasny o zachodzie słońca.

• Ustawienia Trybu ciemnego:

Wybierz kolejno opcje Ustawienia > Wyświetlanie i jasność > Ciemny > Ustawienia Trybu ciemnego. Istnieją trzy różne style, w tym wzmocniony, średni i delikatny.

Możesz tutaj dokonać niestandardowych zmian, na przykład dostosowując tapety lub ikony do Trybu ciemnego.

- Inteligentne dostosowanie do jasności otoczenia: Po włączeniu funkcji telefon zoptymalizuje ustawienia jasności ekranu do warunków oświetleniowych. Możesz również ręcznie ustawić suwak poniżej, aby samodzielnie dostosować jasność.
- Tryb Eye Comfort: Możesz ustawić efekt kolorystyki lub efekt czerni-bieli, aby lepiej dopasować ustawienia do warunków czytania. Efekt czerni-bieli jest przeznaczony

wyłącznie do słów, a efekt kolorystyki do komfortowego odczytu kolorów.

- Zaplanuj czas : Możesz także ustawić czas rozpoczęcia i zakończenia funkcji Komfort oczu zgodnie z własnymi nawykami.
- Automatyczny obrót ekranu: Po włączeniu funkcji wyświetlacz telefonu będzie automatycznie obracał się po obrocie telefonem.
- Automatyczne wyłączanie ekranu: Tutaj możesz ustawić czas, po jakim ekran automatycznie się wyłączy.
- Adaptacyjny tryb uśpienia: Adaptacyjny tryb uśpienia wymaga zezwolenia na ciągłe użytkowanie aparatu. Twoje dane osobowe

nie będą gromadzone, gdy zaakceptujesz to uprawnienie.

- Temperatura barwy ekranu: Dostępne są trzy różne tryby temperatury, w tym chłodny, domyślny i ciepły.
- **Tryb koloru ekranu:** Są tutaj dostępne dwa różne tryby.
  - 1. Tryb żywy: Tryb P3 dla lepszego wyświetlania kolorów.
  - 2. Tryb delikatny: tryb sRGB zapewniający naturalne kolory.
- Wsparcie kolorów AI: Technologia rozpoznawania scenerii zapewnia optymalne efekty poprawy kolorów w Twoich filmach. Zwiększy to zużycie baterii.

## Dźwięk i wibracje

Wybierz kolejno opcje Ustawienia > Dźwięk i wibracje, aby zmienić ustawienia dźwięku urządzenia.

• Napisy na żywo: Napisy na żywo wykrywają mowę w mediach i automatycznie generują napisy.

## Głośność

- Media: Ustaw suwak, aby ustawić głośność odtwarzania muzyki, nagrań wideo i innej zawartości.
- Dzwonek: Ustaw suwak, aby dostosować głośność dzwonka połączeń telefonicznych i innych powiadomień.

- Powiadomienia: Ustaw suwak, aby dostosować głośność powiadomień dla połączeń telefonicznych i innych powiadomień.
- Alarm: Ustaw suwak, aby dostosować głośność alarmów.

**Wyciszenie mediów :** Głośność mediów i urządzenie są jednocześnie wyciszone; wszelkich korekt można dokonać ręcznie.

**Funkcja przycisku głośności:** Po naciśnięciu przycisku regulacji głośności wybrana opcja zmieni się adekwatnie. Możesz ustawić **Głośność mediów** lub **Głośność dzwonka** zgodnie z własnymi preferencjami.

#### Nie przeszkadzać:

Po włączeniu trybu **Nie przeszkadzać** telefon nie będzie wyświetlał nowych ani istniejących powiadomień, odtwarzał dźwięków ani wibrował. Powiadomienia nie będą wyświetlane, gdy przeciągniesz w dół do góry ekranu.

Pamiętaj, że krytyczne powiadomienia dotyczące aktywności i stanu telefonu nadal będą wyświetlane.

- Harmonogram: Pozwala ustawić okres działania trybu Nie przeszkadzać lub czas automatycznego włączania i wyłączania.
- Wyjątki: Wybierz ustawienia specjalne dla połączeń, wiadomości, wydarzeń, przypomnień oraz innych dźwięków.

### Ringtone

Pozwala ustawić dzwonek i wibracje przychodzących połączeń telefonicznych.

## Dźwięk powiadomienia

- Dźwięk powiadomienia: Ustaw melodie dźwięków i melodie alertów dla innych powiadomień.
- Więcej dźwięków i haptyki: Jeśli chcesz wyłączyć dźwięki systemowe, możesz to zrobić tutaj.
- Dźwięk klawiatury
- Dźwięk ekranu blokady
- Dźwięk zrzutu ekranu

- Dźwięk usuwania
- Dźwięk animacji odcisku palca
- Dźwięki dotyku
- Wibracje pod wpływem dotyku

**Dirac audio tuner:** Istnieją cztery różne tryby dźwięku Dirac, które możesz dostosować do własnych preferencji.

## Powiadomienia i pasek stanu

Jeśli chcesz otrzymywać istotne powiadomienia systemowe, możesz otworzyć "Wyświetl wykorzystanie danych w zakładce powiadomień" i "Pociągnij w dół na zablokowanym ekranie, aby uzyskać dostęp do zakładki powiadomień".

### Zarządzanie powiadomieniami

Powiadomienia na zablokowanym ekranie:

- 1. Pokaż rozmowy, domyślne i ciche.
- 2. Nie pokazuj żadnych powiadomień.

**Kropka powiadomienia na ikonie aplikacji:** Możesz włączyć lub wyłączyć kropki powiadomień na ikonach aplikacji.

### Dymki:

Anty-podglądanie: Ukryj powiadomienia, gdy przedni aparat wykryje twarz osoby, która nie jest właścicielem urządzenia.

**Powiadomienia aplikacji:** Możesz włączyć lub wyłączyć powiadomienia aplikacji.

## Pasek stanu

Możesz ustawić styl baterii i godzinę, włączyć/wyłączyć informacje o naładowaniu baterii w procentach, wyświetlać szybkość sieci, czas oraz zarządzać ikonami na pasku stanu.

- Ikony powiadomień: Tutaj możesz zmienić liczbę wyświetlanych ikon powiadomień.
- Ikony stanu: Ikony stanu są wyświetlane na pasku stanu u góry ekranu. Ikony wymienione w poniższej tabeli występują najczęściej.

> Volte

> NFC

- ≻ Wi-Fi
- Sieć mobilna

- Bateria
- ≻ Alarm
- Tryb samolotowy
- ➤ Screencast
- ➢ VoWiFi
- Słuchawki douszne
- Nie przeszkadzać
- > VPN
- Osobisty hotspot
- Bluetooth i słuchawki Bluetooth
- Wibracje / Cichy
- ➤ Ethernet

- Zapisywanie danych
- Blokada orientacji pionowej
- Profil służbowy

## Hasło i biometryka

Wybierz kolejno opcje Ustawienia > Hasło i biometryka, aby skonfigurować odciski palców, twarz i hasła dla swojego telefonu.

#### Ustaw hasło blokady ekranu

Twoje hasło blokady ekranu nie może zostać odzyskane. Jeśli go zapomnisz, odblokowanie telefonu czy wyświetlenie danych telefonu nie będzie już możliwe. • Użyj innego typu hasła: Możesz wybrać różne sposoby ustawienia hasła blokady ekranu, w tym wzory, 4-cyfrowe hasło, 4-16-cyfrowe hasło i hasło składające się z 4-16 znaków alfanumerycznych.

## Ustaw hasło prywatności

Hasło prywatności będzie używane do weryfikacji w funkcjach, takich jak blokada aplikacji.

### Odcisk palca:

Możesz dodać/usuwać odciski palca i ustawiać preferencje odcisków palca, korzystając z menu **Odcisk palca**.

• **Dodaj odcisk palca:** Aby dodać docisk palca, postępuj zgodnie z wytycznymi na ekranie.

Dodaj odcisk palca ponownie po wymianie folii ochronnej.

- Dodawaj tylko jedną informację o odcisku palca na raz.
- Przyciśnij mocno ekran telefonu, aby zwiększyć prawdopodobieństwo prawidłowego dodania danych odcisku palca.
- Efekt animacji odcisku palca: Pozwala ustawić efekt animacji odcisku palca. Możesz wybrać jedną z ośmiu form.

\*Poza odblokowaniem telefonu możesz używać odcisku palca do uwierzytelniania płatności i dostępu do aplikacji.

#### Dodaj dane twarzy

Możesz dodać/usunąć dane twarzy i ustawić preferencje odblokowywania twarzą w menu **Odblokowywanie twarzą**.

• **Dodaj dane twarzy:** Aby dodać dane twarzy, postępuj zgodnie z wytycznymi na ekranie.

\*Wykonaj czynności w jasnym oświetleniu, aby mieć pewność najlepszych możliwych wyników.

- Odblokowywanie twarzą: Włącz funkcję, aby użyć odblokowywania twarzą do odblokowania telefonu z pozycji ekranu blokady.
- Automatycznie odblokuj po podświetleniu ekranu: Włącz funkcję, aby odblokowywać

telefon twarzą od razu po podświetleniu się ekranu bez uprzedniego przeciągania.

• Oświetlenie wspomagające odblokowywanie twarzą: Gdy aparat nie rozpozna twarzy, ekran zostanie podświetlony, aby ułatwić aparatowi rozpoznanie twarzy.

## Prywatność

## Menedżer zezwoleń

Ustaw zezwolenia aplikacji na dostęp do mikrofonu, kontaktów, kalendarza i innych funkcji.

## Ochrona prywatności

• Blokada aplikacji: Możesz dodawać aplikacje, które będą chronione hasłem.

## Identyfikator urządzenia i reklamy

**Ogranicz śledzenie reklam:** Ogranicz spersonalizowane reklamy na podstawie identyfikatora urządzenia. Po włączeniu liczba otrzymywanych reklam nie zmieni się, ale będą one mniej spersonalizowane.

**Powiadomienia na zablokowanym ekranie:** Jeśli chcesz wyłączyć lub włączyć powiadomienia na zablokowanym ekranie, możesz to zmienić tutaj.

## Pokaż hasła

Włącz funkcję, aby wyświetlać znaki na chwilę podczas wprowadzania, a później konwertować je do zaszyfrowanych symboli "\*".

## Bezpieczeństwo

### **Google Play Protect**

Funkcja Google Play Protect regularnie kontroluje aplikacje i urządzenie pod kątem szkodliwego zachowania. Otrzymasz powiadomienie o każdym wykrytym zagrożeniu dla bezpieczeństwa.

#### Znajdź moje urządzenie

Aplikacja **Znajdź moje urządzenie** pomaga lokalizować urządzenie zdalnie i zabezpiecza dane w przypadku utraty urządzenia.

Sposoby lokalizacji urządzenia z systemem Android.

- Znajdź moje urządzenie: Pobierz aplikację ze sklepu Google Play.
- Internet: Odwiedź stronę android.com/find.
- Google: Wyszukaj hasło "znajdź moje urządzenie".

#### Inteligentna blokada

Nie blokuj telefonu, gdy znajduje się w bezpiecznym miejscu, np. w kieszeni lub gdzieś,

gdzie nikt niepowołany nie ma do niego dostępu. Możesz dostosować preferencje w menu **Inteligentna blokada**.

#### Alarmowe SOS

- Edytuj dane i kontakty alarmowe: Dodaj dane medyczne i kontakty alarmowe, aby pomóc respondentom w sytuacji zagrożenia.
- Szybki sygnał SOS przycisk zasilania: Ustaw preferencje aktywacji szybkiego sygnału SOS przyciskiem zasilania.
- Preferowana czynność SOS: Ustaw preferencje operacji SOS, między innymi połączenie z lokalnym kontaktem alarmowym lub udostępnianie lokalizacji kontaktom alarmowym.

#### Aplikacja administratora urządzenia

 Znajdź moje urządzenie: Włącz, aby wyszukać urządzenie lub zablokować i wymazać utracone urządzenie.

#### Nierozpoznane źródło instalacji

W przypadku instalacji aplikacji możesz włączyć/wyłączyć konkretną aplikację dla instalacji z nierozpoznanego źródła.

#### Przypinanie ekranu

Przypinanie ekranu umożliwia zablokowanie ekranu na jednej aplikacji.

Aby użyć przypinania ekranu, wykonaj następujące czynności:

1. Włącz przypinanie ekranu.

- 2. Otwórz aplikację, którą chcesz zobaczyć, a następnie dotknij **Ostatnie**u dołu ekranu, aby przejść do ekranu Ostatnie.
- Dotknij przycisk Menu w prawym górnym rogu karty aplikacji, a następnie dotknij przycisku Przypnij.

\*Przypinanie ekranu wpłynie na funkcje takie jak połączenia przychodzące i alarmy.

\*Przypinanie ekranu jest niedostępne, jeśli "Gesty nawigacji" są włączone.

## Lokalizacja

Włącz funkcję, aby zezwolić aplikacjom na korzystanie z danych o lokalizacji.

 Skanowanie Wi-Fi i Bluetooth: Zezwala aplikacjom i usługom na wyszukiwanie sieci Wi-fi i pobliskich urządzeń w dogodnej chwili.

\*Lokalizacja może używać źródeł, takich jak GPS, Wi-Fi, sieci komórkowe i czujniki do ustalania lokalizacji Twojego urządzenia. Firma Google może zbierać zanonimizowane dane lokalizacji w celu usprawniania dokładności lokalizacji i usług opartych o lokalizację.

## Wygodne narzędzia

## Nawigacja

Urządzenie obsługuje dwa rodzaje nawigacji

Wybierz kolejno opcje Ustawienia > Wygodne narzędzia > Nawigacja, wybierz Gesty nawigacji lub Wirtualne przyciski.

## Gesty i ruchy

### Gesty przy wyłączonym ekranie

Użyj określonych gestów na ekranie, aby uzyskać szybki dostęp, gdy ekran jest wyłączony.

- Dotknij dwukrotnie ekranu, aby go włączyć/wyłączyć
- Narysuj O, aby uruchomić aparat
- Narysuj V, aby włączyć/wyłączyć latarkę
- Kontrola muzyki: Użyj dwóch palców, aby narysować II na ekranie, aby zatrzymać lub wznowić odtwarzanie muzyki, a "<" lub ">",

aby odtworzyć poprzedni lub następny utwór, nawet gdy ekran jest wyłączony.

• Dodaj gest

#### Zrzut ekranu trzema palcami:

- 1. Włącz funkcję, aby robić zrzuty ekranu, przeciągając w dół trzema palcami.
- 2. Włącz tę opcję, aby wykonać częściowy lub przewijany zrzut ekranu poprzez **dotknięcie i przytrzymanie trzema palcami**.

### Przycisk zasilania

## Dwukrotnie przyciśnij przycisk zasilania

Włącz funkcję, aby móc aktywować aparat, przyciskając dwukrotnie przycisk zasilania.

## Przyciśnij i przytrzymaj przycisk zasilania

- Gdy urządzenie jest wyłączone, przyciśnij i przytrzymaj przycisk zasilania, aby je włączyć.
- Gdy urządzenie jest włączone, przyciśnij i przytrzymaj przycisk zasilania, aby wywołać Asystenta Głosowego. Ewentualnie możesz zamiast tego wybrać "menu zasilania".

#### Zrzut ekranu

Możesz wyłączyć lub włączyć usuwanie oryginalnego obrazu po edycji; tutaj możesz wyłączyć dźwięk zrzutu ekranu i zmienić położenie okna podglądu.

Istnieją trzy metody wykonania zrzutu ekranu.

- Przesuń trzema palcami w dół
- Dotknij i przytrzymaj trzema palcami: Dotknij i przytrzymaj 3 palcami, a następnie przeciągnij po ekranie, aby wybrać obszar, który chcesz przechwycić.
- **Przyciski:** naciśnij jednocześnie przycisk zasilania i przycisk zmniejszania głośności.

#### Szybkie uruchamianie

- Dotknij i przytrzymaj czytnik linii papilarnych, aż pojawią się ikony. Bez podnoszenia palca przesuń go do ikony, a następnie zwolnij, aby uruchomić odpowiednią funkcję lub aplikację.
- Natychmiast po odblokowaniu ekranu za pomocą odcisku palca i zanim pojawią się ikony, szybko przesuń palec do obszaru, w którym zwykle pojawia się ikona docelowa i zwolnij, aby uruchomić funkcję lub aplikację.

## Bateria

Wybierz kolejno opcje **Ustawienia** > **Bateria**, aby wyświetlić szczegóły baterii i ustawić preferencje baterii. **Oszczędzaj energię:** Zoptymalizuj żywotność baterii, wyłączając niektóre aplikacje.

**Tryb oszczędzania energii:** Włącz funkcję, aby przedłużyć czas pracy na baterii. Funkcja Oszczędzanie energii wyłączy niektóre funkcje urządzenia i ograniczy aplikacje.

Możesz włączyć funkcję ręcznie lub wybrać pozycję Wyłącz jedynie po pełnym naładowaniu.

### Aplikacja zarządzania baterią:

 Zezwalaj na aktywność na pierwszym planie: dotknij aplikacji, aby wyłączyć tę funkcję i oszczędzać energię baterii. Jednak ta aplikacja może nie działać poprawnie, a powiadomienia aplikacji mogą być opóźnione. 2. Zezwalaj na wszelką aktywność w tle: dotknij aplikacji, aby włączyć tę funkcję, żadna aktywność w tle dla tej aplikacji nie będzie ograniczona. Może to zużywać więcej energii baterii.

**Zużycie baterii telefonu:** Wyświetl szczegóły użycia baterii od pełnego naładowania i listę procesów pobierających najwięcej mocy.

### Więcej ustawień baterii:

- 1. Tryb wysokiej wydajności: System zawsze będzie działał w trybie wysokiej wydajności, ale zwiększy to zużycie energii.
- 2. Zoptymalizuj wykorzystanie baterii: Automatycznie optymalizuj aplikacje, które wyczerpują baterię w tle.

- Optymalizacja trybu czuwania: Twój telefon zużywa mniej energii i ogranicza powiadomienia, gdy śpisz.
- 4. Zoptymalizowane ładowanie nocne: Aby ograniczyć starzenie się baterii, telefon uczy się na podstawie codziennych czynności związanych z ładowaniem, dzięki czemu może kontrolować prędkość ładowania w nocy i zapobiegać przeładowaniu.
- 5. Pokaż procent baterii na pasku stanu.

# Cyfrowe dobre samopoczucie i kontrola rodzicielska

### Twoje cyfrowe narzędzia dobrego stanu

**Dziś:** Pokazuje dzisiejszy okres podświetlenia ekranu.

**Odblokowania:** Pokazuje dzisiejszą liczbę odblokowań urządzenia.

**Powiadomienia:** Pokazuje dzisiejszą liczbę odebranych powiadomień.

### Jak zakończyć połączenie:

Pulpit nawigacyjny: Możesz zarządzać pulpitem nawigacyjnym, w tym podświetleniem ekranu, odebranymi

powiadomieniami i liczbą otwarć aplikacji. Klikaj ikony po prawej od nazwy aplikacji, aby ustawić limit czasu. Po jego upływie aplikacja zostanie zatrzymana do końca dnia. Dodatkowo wyświetlone zostanie powiadomienie "Aplikacja została zatrzymana, upłynął limit czasu aplikacji. Limit zostanie wyzerowany jutro.". Możesz kliknąć opcję "USTAWIENIA" w wyskakującym okienku, aby usunąć limit czasu.

Tryb snu: Użyj trybu snu, odłóż telefon i śpij spokojnie. Telefon na pewno Cię nie obudzi. Po aktywacji funkcji funkcja Skala szarości usunie kolor ekranu, a tryb Nie przeszkadzać wyciszy dźwięki. Połączenia ani powiadomienia nie zakłócą Twojego snu. Po wyłączeniu funkcji telefon przywróci standardowe ustawienia. • **Tryb skupienia:** Włącz tryb, aby zatrzymać rozpraszające aplikacje na czas, gdy potrzebujesz chwili skupienia.

### Ograniczenie zakłóceń:

- Zarządzanie powiadomieniami: Wyłączanie lub włączanie powiadomień aplikacji.
- Nie przeszkadzać: Ustawienia znajdziesz w sekcji <u>Nie przeszkadzać</u>.
- Kontrola rodzicielska: Dodaj ograniczenia zawartości i ustaw inne limity, aby pomagać dzieciom korzystać z urządzenia z umiarem.

## Zarządzanie aplikacjami

Wybierz kolejno opcje Ustawienia > Zarządzanie aplikacjami, aby zarządzać aplikacjami na urządzeniu, zmienić ich ustawienia, wyświetlić informacje o aplikacjach, ustawić powiadomienia i uprawnienia, a także skorzystać z innych funkcji.

**Lista aplikacji:** Tutaj możesz kontrolować aplikacje już zainstalowane na Twoim telefonie.

## Aplikacje domyślne

Ustaw domyślne aplikacje dla Przeglądarki, Aplikacji do identyfikacji rozmówcy i spamu, Aplikacji asystenta cyfrowego, Aplikacji domowej, Aplikacji telefonu, Aplikacji SMS.

## Menedżer zezwoleń

Ustaw zezwolenia aplikacji na dostęp do lokalizacji, mikrofonu, kontaktów, pamięci, spisu połączeń i innych funkcji.

## Automatycznie uruchamiane aplikacje

Gdy ta opcja jest wyłączona, poniższe ustawienia pozwolą oszczędzać energię.

## Wyświetlaj nad innymi aplikacjami

Możesz udać się do Ustawienia > Zarządzanie aplikacjami > Wyświetlaj nad innymi aplikacjami aby wyświetlić i skonfigurować obsługiwane aplikacje. Gdy otworzysz określoną aplikację w trybie Wyświetlaj nad innymi aplikacjami, aplikacja otworzy okno obrazu w obrazie po otwarciu lub opuszczeniu aplikacji (np. nadal będzie odtwarzana zawartość wideo) wyświetlone na pierwszym planie. Pozostałe aplikacje będą działały w tle. \* Funkcja działa wyłącznie ze zgodnymi aplikacjami.

## Dostęp aplikacji specjalnych

Możesz ustawić dostęp aplikacji specjalnych, np. do optymalizacji baterii czy wyświetlaniu na innych aplikacjach.

## **Replikator aplikacji**

Utwórz nową kopię aplikacji, aby móc logować się na różne konta.

Wybierz kolejno opcje Ustawienia > Zarządzanie aplikacjami > Replikator aplikacji. Lista zawiera aplikacje wspierające Replikator aplikacji. Dotknij aplikację, aby otworzyć Replikator aplikacji.

# Pamięć

Wybierz kolejno opcje **Ustawienia** > **Pamięć**, aby wyświetlić szczegóły pamięci. Możesz wyświetlić ilość pamięci zajętą przez różnego rodzaju pliki.

## Dodatkowe ustawienia

## Język i region

Ustaw język systemu i metodę wprowadzania.

Języki: Ustaw język systemu.

• Dotknij opcji **Dodaj język**, aby dodać język.

 Przyciśnij i przeciągnij wybrany język na górę listy, aby stał się językiem systemu.

### Data i godzina

Ustaw datę i godzinę systemu.

- Strefa czasowa: Ustaw strefę czasową ręcznie.
- Używaj formatu 24-godzinnego: Włącz funkcję, aby system działał w formacie 24-godzinnym, lub wyłącz, aby działał w formacie 12-godzinnym.

### Klawiatura i metoda wprowadzania

Tutaj możesz ustawić preferowaną klawiaturę.

• Wpisywanie głosowe Google: Włącz tę funkcję, aby umożliwić głosowe wprowadzanie

tekstu. Możesz ustawić język, korzystając z następujących kroków:

Idź do Ustawienia > Klawiatura i metoda wprowadzania > Pisanie głosowe Google > języki.

 Usługa autouzupełniania: Włącz funkcję, aby automatycznie wprowadzać zapisane dane podczas przeglądania sieci, wprowadzania haseł i w innych sytuacjach. Funkcja będzie wymagała instalację dodatkowych aplikacji.

## Dostępność

Dostępność jest zoptymalizowana pod kątem obsługi użytkowników niedowidzących, dzięki czemu mogą oni swobodnie korzystać z telefonu. Idź do Ustawienia > Dodatkowe ustawienia > Dostępność.

### • TalkBack

W czasie gdy TalkBack jest włączony, zapewni komunikaty głosowe, dzięki czemu nie musisz patrzeć na ekran podczas korzystania z urządzenia. Ta funkcja jest bardzo przydatna dla osób niewidomych i niedowidzących.

### • Przeczytaj na głos

Gdy funkcja **Przeczytaj na głos** jest włączona, możesz kliknąć określone elementy na ekranie, a system odczyta je na głos.

### • Ustawienia zamiany tekstu na mowę (TTS)

Możesz dostosować zamianę tekstu na mowę.

Możesz również wybrać język (tymczasowo obsługuje chiński i angielski), szybkość i wysokość dźwięku zgodnie ze swoimi nawykami użytkowania.

### • Powiększenie

Gdy **Powiększenie** jest włączone, możesz szybko powiększyć ekran, aby wyraźniej wyświetlić zawartość.

### • Korekcja kolorów

Gdy **Korekcja kolorów** jest włączona, możesz wybrać tryb korekcji z Deuteranomaly (czerwono-zielony), Protanomaly (czerwono-zielony), Tritanomaly (niebiesko-żółty).

#### • Tekst o wysokim kontraście

Gdy włączony jest **Tekst o wysokim kontraście**, zostanie poprawiona czytelność tekstów na ekranie poprzez wyświetlanie wszystkich tekstów w kolorze czarnym lub białym. Konkretny wyświetlany kolor tekstu zależy od oryginalnego koloru tekstu.

#### • Usuń animacje

Gdy opcja **Usuń animacje** jest włączona, nie będzie nadmiernej animacji i zostaną usunięte wszystkie animacje mobilne.

#### • Odwrócenie kolorów

Gdy opcja **Odwracanie kolorów** jest włączona, odwracanie kolorów zamienia czarny tekst na białym ekranie w biały tekst na czarnym ekranie. Kolory w mediach i obrazach zmienią się. Tryb ciemny służy do wyświetlania ciemnego tła, podczas gdy odwrócenie kolorów po prostu zmienia kolor.

#### • Wzmacniacz dźwięku

Wzmacniacz dźwięku obsługuje szybkie włączanie na dwa sposoby:

1. Aby włączyć wzmacniacz dźwięku, przesuń dwoma palcami w górę i przesuń palcem w górę od dołu ekranu.

2. Przytrzymaj przycisk głośności i przytrzymaj jednocześnie oba klawisze głośności, aby włączyć wzmacniacz dźwięku.

#### • Napisy na żywo

Funkcja napisów na żywo wykrywa mowę na urządzeniu i automatycznie generuje napisy.

#### • Preferencje napisów

Gdy **preferencje napisów** są włączone, możesz ustawić standardowe opcje dla języka, rozmiarów tekstu i stylu napisów.

### • Zmień dostęp

Zmiana dostępu umożliwia osobom z upośledzeniem ruchowym sterowanie telefonami i tabletami za pomocą co najmniej jednego przełącznika. Użyj przełączników, aby wybierać elementy, przewijać, wprowadzać tekst i nie tylko.

### • Menu dostępu

Jest to duże menu ekranowe służące do sterowania telefonem. Z menu możesz zablokować ekran, dostosować głośność i jasność, robić zrzuty ekranu i nie tylko.

 Naciśnij przycisk zasilania, aby zakończyć połączenia

### • Opóźnienie dotyku i przytrzymania

Ustaw czas, po którym dotknięcie zmieni się w dotknięcie i przytrzymanie

### • Czas na podjęcie działań

Wybierz, jak długo wyświetlać wiadomości, które proszą o podjęcie działania, ale są widoczne tylko tymczasowo. Nie wszystkie aplikacje wspierają tę opcję.

• Wibracje i siła nacisku

Aby ustawić wibracje i siłę nacisku

#### • Duży kursor myszy

Po włączeniu telefon łączy się z myszą, a na ekranie pojawia się większy kursor myszy.

### • Kliknij, gdy kursor się zatrzyma

Gdy mysz jest podłączona, możesz ustawić kursor myszy tak, aby klikał automatycznie, gdy przestanie się poruszać przez określony czas.

### • Skrót z blokady ekranu

Użyj skrótu na blokadzie ekranu, aby włączyć funkcje ułatwień dostępu.

## Aplikacje karty SIM

Włóż kartę SIM, możesz wyświetlić aplikacje związane z kartą SIM.

## Połączenie OTG

Służy do przekazywania danych za pośrednictwem OTG. Automatycznie wyłącza się po 10 minutach nieaktywności.

### Kopia zapasowa i reset

- Przywracanie kopii zapasowej: Uzupełnij dane lub przywróć dane z lokalnego urządzenia pamięci masowej.
- Kopia zapasowa Google: Korzystanie z Google do tworzenia kopii zapasowych danych.

 Wymaż wszystkie dane (przywracanie stanu fabrycznego): Wymaż wszystkie dane z telefonu.

## Użytkownicy i konta

## Wielu użytkowników

- Ty (właściciel): Wyświetla obecnie zalogowanego użytkownika. Dotknij, aby zmienić nazwę użytkownika (nazwa użytkownika to domyślnie dane właściciela telefonu).
- Gość: Dotknij, aby przejść do trybu gościa z ograniczonymi połączeniami i wybranymi funkcjami. Możesz włączyć/wyłączyć funkcję
  Włącz połączenia telefoniczne, dotykając

ikonę Ustawienia po prawej stronie pozycji Gość.

 Dodaj użytkownika: Udostępnij urządzenie innym osobom, tworząc dodatkowych użytkowników.

## Informacje o telefonie

W menu **Informacje o telefonie** znajdziesz podstawowe informacje o telefonie, wersję systemu i inne dane.

- Procesor: Wyświetla procesor telefonu.
- Pamięć : Wyświetla całkowitą pamięć urządzenia.
- Wersja systemu Android: Wyświetla wersję systemu Android.

- Wersja systemu OxygenOS: Wyświetla wersję systemu OxygenOS.
- Model: Wyświetla model telefonu.
- Nazwa urządzenia: Dotknij, aby edytować nazwę urządzenia.
- Stan: Dotknij, aby wyświetlić IMEI telefonu, adres IP, adres MAC Wi-Fi, adres Bluetooth, numer seryjny, stan baterii, poziom baterii, czas pracy itp.
- Wersja: Pokazuje pasmo podstawowe, wersja jądra, numer kompilacji, wersję sprzętu.
- Stan karty SIM: Po włożeniu kart SIM zostanie wyświetlony sygnał karty SIM, numer telefonu itp.

- Informacje prawne: Dotknij, aby wyświetlić politykę prywatności, umowy itp.
- Etykiety regulacyjne: Dotknij, aby wyświetlić maksymalny poziom SAR.
- Wersja systemu Android: Wyświetla wersję systemu Android.
- Podziękowania: Dotknij, aby wyświetlić twórców systemu OxygenOS.

## Wskazówki i wsparcie

Sekcja Wskazówki i wsparcie zawierają wskazówki i często zadawane pytania dotyczące użytkowania urządzenia, które będą okresowo aktualizowane.

# Aplikacje

Dowiedz się więcej o aplikacjach na urządzeniu OnePlus.

### Telefon

### Wybieranie numerów

- Metoda 1: Dotknij przycisku klawiatury, wprowadź numer kontaktu i przyciśnij przycisk połączenia, aby wybrać numer.
- Metoda 2: Przeglądaj kontakty lub spis połączeń i dotknij numer, aby go wybrać.
- Odbieranie lub odrzucanie połączeń przychodzących: Przeciągnij w dół, aby odrzucić połączenie, lub przeciągnij w górę, aby je odebrać.
- Połączenia przychodzące podczas standardowej eksploatacji: Zielony przycisk służy do odbierania połączeń, a czerwony do odrzucania.

### Ekran połączenia

Po odbiorze połączenia wyświetlony zostanie interfejs z następującymi funkcjami:

- Głośnik: Włącza tryb głośnomówiący podczas połączenia.
- Klawiatura: Otwiera menu klawiatury.
- Wyciszenie: Wycisza mikrofon.
- Dodaj połączenie: Dodaje kolejne połączenia.
- Wstrzymaj: Umożliwia odebranie połączenia poprzez wstrzymanie bieżącego połączenia, a następnie na ukończenie pierwszego połączenia po zakończeniu drugiego.

#### Ustawienia

Dotknij przycisku **menu** w prawym górnym rogu, aby przejść do ustawień.

**Opcje wyświetlania:** Zmień kolejność sortowania, format nazwy oraz włączaj i wyłączaj ciemny motyw tła kontaktów.

Dźwięki i wibracje: Ustaw dźwięk i wibracje.

**Szybkie odpowiedzi:** Odpowiadaj na połączenia przychodzące, wysyłając wiadomości tekstowe.

### Konta połączeń:

 Funkcje karty SIM o przekierowaniach połączeń i innych funkcjach.  Odbieraj połączenia przychodzące: Włącz, aby odbierać połączenia przychodzące, które zużywają więcej energii z baterii.

Zablokowane numery: Po włączeniu nie będziesz odbierał połączeń ani wiadomości tekstowych z zablokowanych numerów od niezidentyfikowanych rozmówców.

**Poczta głosowa:** Ustaw powiadomienie poczty głosowej jako Ważne lub Inne.

**Dostępność:** Ustaw tryb TTY i kompatybilność aparatów słuchowych.

**Wybieranie wspomagane:** Włącz lub wyłącz "Wybieranie wspomagane" w roamingu oraz "Domyślny kod kraju / regionu".

**Identyfikacja numeru i spam:** Włącz, aby identyfikować numery firmowe i spam dzięki danym dostarczanym przez Google.

#### Miejsca w pobliżu:

- Spersonalizowane wyniki wyszukiwania: Włącz, aby poprawić wyników wyszukiwania poprzez włączenie elementów z historii wyszukiwania.
- Ustawienia lokalizacji: Włącz, aby zezwolić aplikacji na zbieranie i wykorzystywanie Twoich danych lokalizacyjnych.

#### Zaawansowane:

• Obróć, aby wyciszyć: Aby wyciszyć połączenie przychodzące, należy położyć telefon przodem do dołu na płaskiej powierzchni.

## Kontakty

W menu Kontakty znajdziesz następujące funkcje: Edytuj, Usuń, Szukaj, Importuj/eksportuj, Ustaw etykiety, Zarządzaj blokowanymi numerami itp.

### Dodaj kontakt

- 1. Przejdź do menu Kontakty.
- 2. Wybierz **Stwórz nowy kontakt**, aby dodać nowy kontakt.
- 3. Wprowadź dane kontaktowe.
- 4. Wybierz **Zapisz** w prawym górnym rogu, aby zapisać.

### Menedżer plików

W Menedżerze plików możesz szybko uzyskać dostęp i uporządkować różne pliki.

Przejdź do zasobnika aplikacji i otwórz aplikację Menedżer plików.

**Kategorie:** Możesz sprawdzić pliki według kategorii, takich jak Dokumenty, Pobrane, Ostatnie, Obrazy, Wideo czy Audio.

**Pamięć:** Możesz wyświetlić foldery i dokumenty na telefonie, a także nimi zarządzać.

#### Więcej operacji:

Wyszukaj plik: Dotknij opcji  $\Im$  i wprowadź słowa kluczowe, aby znaleźć pliki.

## Wiadomości

W aplikacji Wiadomości możesz wysyłać, odbierać i wyświetlać wiadomości.

### Wyślij wiadomość

- 1. Otwórz aplikację Wiadomości.
- 2. Dotknij przycisku w prawym dolnym rogu.
- 3. Wybierz odbiorcę.
- 4. Wprowadź treść wiadomości SMS.
- 5. Dotknij ikonę wysyłania w prawym dolnym rogu, aby wysłać wiadomość.

### Wyświetl i odpowiedz na wiadomość

Wiadomości są porządkowane według czasu.

- 1. Otwórz aplikację Wiadomości.
- 2. Z listy wybierz wiadomość, którą chcesz wyświetlić.
- Jeśli chcesz odpowiedzieć na wiadomość, wprowadź ją w polu tekstowym u dołu ekranu, a następnie dotknij ikony wysyłania po prawej, aby ją wysłać.

#### Ustawienia wiadomości

Ustawienia wiadomości obejmują Funkcje czatu, Powiadomienia, Dymki, Dźwięki wiadomości wychodzących, Wybór kraju, Automatyczne wyświetlanie łączy, Ochrona przed spamem. W przypadku wiadomości grupowych, automatyczne pobieranie MMS-ów podczas roamingu, używanie prostych znaków, otrzymywanie raportów doręczeń SMS, bezprzewodowe alerty w sytuacjach awaryjnych i pozostałych, dotknij przycisk **Menu** w prawym górnym rogu i wybierz Ustawienia – Zaawansowane.

## Pogoda

Dostarcza funkcje prognozy pogody i wczesnego ostrzegania.

### • Sprawdź pogodę: Otwórz zasobnik aplikacji i otwórz aplikację Pogoda

W menu znajdziesz informacje o pogodzie, temperaturze, pogodę z następnych sześciu dni, następnych 24 godzin, kierunek wiatru, temperaturę ciała, wilgotność, widoczność, ciśnienie i inne pozycje.

- Dodaj miasto: Dotknij kolejno opcji "Ξ" i przycisku "+", wprowadź nazwę miasta, a następnie, gdy zostanie wyszukane, dodaj je.
- Przełącz miasto: Przeciągaj w lewo lub w prawo, aby przełączać miasta.

Ustawienia

Dotknij przycisku menu w prawym górnym rogu i wybierz opcję Ustawienia.

- Alerty pogodowe: Włącz funkcję, aby otrzymywać powiadomienia pogodowe.
- **Temperatura:** Wybierz jednostkę temperatury: stopnie Celsjusza lub Fahrenheita.

- Wiatr: Wybierz jednostkę wiatru, np. metry na sekundę (m/s), kilometry na godzinę (km/h), stopy na sekundę (ft/s), mile na godzinę (mph) czy węzły (kts).
- **Opady atmosferyczne:** Wybierz jednostkę opadów atmosferycznych: milimetry (mm) lub cale (in).
- Widoczność: Wybierz jednostkę widoczności: kilometry (km) lub mile (mi).
- Ciśnienie: Wybierz jednostkę ciśnienia: hektopaskale (hPa), milimetry rtęci (mmHg) lub cale rtęci (inHg).

## Kalkulator

AplikacjaKalkulatoroferujefunkcjestandardowego kalkulatora.
Przejdź do zasobnika aplikacji i otwórz aplikację Kalkulator.

- Podstawowy kalkulator: Aplikacja Kalkulator oferuje domyślnie podstawowy tryb kalkulatora: umożliwia dodawanie, odejmowanie, mnożenie i dzielenie.
- Kalkulator naukowy: Dotknij ikony arkusza kalkulacyjnego w lewym dolnym rogu, aby przejść do trybu naukowego.
- Wyświetl historię: Przeciągnij w dół, aby wyświetlić historię, i dotknij przycisku wyczyść w prawym górnym rogu, aby ją wyczyścić.

# Dyktafon

Dyktafon umożliwia nagrywanie i odtwarzanie.

Przejdź do zasobnika aplikacji i otwórz aplikację Dyktafon.

• Nagrywaj:

- Zacznij nagrywanie: Dotknij opcji 

   , aby zacząć nagrywanie.
- Zatrzymaj nagrywanie: Dotknij opcji •, aby zatrzymać nagrywanie.
- Wstaw znaczniki: Dotknij opcji ₽, aby wstawić znaczniki.

Ustaw format nagrywania: Możesz ustawić nagranie w formacie aac.

- Odtwarzanie nagrań i zarządzanie nagraniami:
  - Otwiera listę plików nagrań. Odtwórz nagranie: Dotknij nagrania, aby je odtworzyć.
  - Usuń nagranie: Przyciśnij i przytrzymaj nagranie, które chcesz usunąć, a następnie dotknij przycisku Usuń.

# Aplikacja Notatki

Dzięki karteczkom samoprzylepnym możesz szybko sporządzać notatki, edytować tekst i obrazy.

 Dodaj notatkę: Dotknij opcji , aby dodać notatkę. Obsługuje tekst, obrazy z albumu, zdjęcia, listy i listy zadań. Umożliwia usuwanie notatek, ustawianie przypomnień i korzystanie z innych funkcji.

- Wyszukaj notatki: Dotknij opcji Q i wprowadź słowa kluczowe do wyszukania.
- Usuń notatkę: Przyciśnij i przytrzymaj notatkę, którą chcesz usunąć, a następnie dotknij przycisku Usuń.
- Udostępnij notatkę: Otwórz notatkę, którą chcesz udostępnić, dotknij przycisku Udostępniania w prawym górnym rogu, wybierz metodę udostępniania, a następnie przyciśnij przypomnienie na stronie, aby ukończyć udostępnianie.
- Dodaj przypomnienie do notatki: Otwórz notatkę i dotknij ikony menu na pasku górnym,

a następnie wybierz przypomnienie, aby ustawić datę i godzinę przypomnienia.

### Aparat

Ten aparat oferuje zaawansowane możliwości fotografowania i nagrywania wideo, w tym tryb portretowy, tryb nocny, wideo w trybie Dual-view, SLO-MO i wiele innych.

# fotograficzna

- Możesz ustawić proporcje zdjęć na 4:3, 1:1, 16:9 lub pełny ekran, zmieniając je z każdym kliknięciem.
- Po rozpoczęciu odliczania do zrobienia zdjęć naciśnięcie spustu migawki nie spowoduje

natychmiastowego wykonania zdjęć. Możesz ustawić czas odliczania na 3 lub 10 sekund.

- Przycisk głośności: Przycisk głośności można zdefiniować dla różnych funkcji, takich jak migawka lub powiększenie.
- Linie siatki: Po włączeniu na ekranie pojawią się linie pomocnicze, które pomogą Ci lepiej skomponować obraz.
- Dźwięk migawki: Po otwarciu, przy naciśnięciu przycisku zdjęcia zostanie wyemitowany dźwięk migawki.
- Lokalizacja: Po włączeniu wiadomości ze zdjęciami będą rejestrować lokalizację.
- Znak wodny: Do zdjęć możesz dodać znak wodny. Możesz również dodać autora zdjęć.

### Wideo

Przejdź do aplikacji Aparat i dotknij opcji wideo.

W trybie wideo kliknij przycisk Nagraj, aby rozpocząć nagrywanie krótkiego filmu, a następnie kliknij przycisk ponownie, aby zatrzymać nagrywanie. Dotknij **Zdjęcie**, aby wrócić do trybu robienia zdjęć.

- Szybkość nagrywania wideo domyślnie wynosi 30 FPS (klatek na sekundę). W zależności od modelu możesz wybrać inną liczbę klatek na sekundę i rozdzielczość wideo. Im większa liczba klatek na sekundę i wyższa rozdzielczość, tym większy będzie ostateczny plik wideo.
- Ustawienia jakości wideo można przełączać między 4K / 1080p / 720p.

 Zrób zdjęcie podczas nagrywania wideo: Podczas nagrywania filmu naciśnij przycisk zdjęcia, aby zapisać bieżące zdjęcie jako zdjęcie bez przerywania nagrywania filmu.

#### Wsparcie kolorów AI

• Zwiększ rozdzielczość filmów.

### Galeria

Wszystkie obrazy i nagrania wideo są zapisywane domyślnie w aplikacji Galeria, która obejmuje albumy, ostatnio usunięte zdjęcia i funkcje edycji zdjęć.

• Zdjęcia: Zdjęcia i nagrania wideo są wyświetlane w widoku listy z osią czasu.

- Kolekcje: Obejmuje często używane albumy, ostatnio usunięte albumy oraz inne albumy. Dotknij opcji albumy, aby wyświetlić szczegółową listę i zdjęcia.
- Eksploracja: Obejmuje funkcję Inteligentna kategoria i funkcję Historia. Funkcja Inteligentna kategoria podzieli zdjęcia na kategorie, takie jak "ludzie", "miejsca" czy "rzeczy". Funkcja Historia automatycznie utworzy osobiste nagrania wideo w oparciu o konkretne zdjęcia.

#### Alarm

• **Dodaj budzik:** Dotknij przycisku "+" poniżej, aby dodać i ustawić nowy budzik.

- Zegar budzika: Przeciągnij kropkę na tarczy, aby ustawić godziny. Przeciągnij ponownie, aby ustawić minuty. Dotknij opcji AM/PM, aby ustawić okres.
- Dotknij ikony klawiatury po środku po prawej, aby przejść do numerycznego wprowadzania czasu.
- Powtarzanie: Możesz wybrać dzień od poniedziałku do niedzieli. Dotknij strzałki w dół po prawej, aby przejść do kalendarza i dokonać własnego wyboru.
- Dzwonek alarmu: Wybierz dzwonek budzika spośród dzwonków systemowych lub z pamięci lokalnej, ewentualnie wyłącz dzwonek.

- Wibracje: Gdy zadzwoni budzik, telefon będzie jednocześnie wibrował.
- Etykieta: Gdy rozpocznie się alarm, na ekranie wyświetlona zostanie notatka o alarmie.
- Usuwanie alarmów: Przyciśnij i przytrzymaj alarm, który chcesz usunąć, a następnie dotknij opcję Usuń.

#### Zegar światowy

**Dodaj region:** Dotknij ikony **globusa** u dołu ekranu, aby sprawdzić i wybrać miasta z listy.

• Czas porównania: Przeciągnij kropkę na tarczy, aby wyświetlić godzinę w dodanym mieście.

• **Pogoda:** Pogoda będzie wyświetlana, gdy dotkniesz nazwy miasta.

### Minutnik

• **Dodaj odliczanie:** Po wprowadzeniu minut i sekund przyciśnij przycisk start, aby rozpocząć odliczanie.

Po rozpoczęciu odliczania możesz wybrać przycisk u dołu po prawej, aby dodać kolejne odliczanie.

- Usuń odliczanie: Dotknij opcji 🔟, aby usunąć konkretny czas odliczania.
- Pauza: Dotknij opcji
   , aby zatrzymać odliczanie.

• Etykieta: Dotknij opcji Dodaj etykietę, aby wprowadzić docelową nazwę.

#### Stoper

Start: Dotknij opcji 🕑, aby uruchomić minutnik.

**Pauza:** Dotknij opcji **••**, aby zatrzymać minutnik.

**Pomiar:** Dotknij opcji P, aby dokonać pomiaru.

Udostępnij: Dotknij opcji 🗟, aby udostępnić minutnik.

### Zen Mode

Funkcja Zen Mode pozwala odłożyć telefon i cieszyć się życiem w samotności lub w towarzystwie osób o podobnym podejściu. Po uruchomieniu nie można go wyłączyć, a przychodzące powiadomienia zostaną tymczasowo wyciszone. Aplikacje poza aparatem zostaną zablokowane, ale nadal będzie można odbierać połączenia telefoniczne i korzystać z połączenia alarmowego.

• Aktywacja funkcji Zen Mode

Zen Mode można włączyć na dwa sposoby.

- 1. Przeciągnij w dół panel powiadomień > dotknij opcji Zen Mode.
- 2. Zen Mode można przeciągnąć na pulpit i zmienić w ikonę.
- \* Zen Mode może teraz zostać odinstalowany.

W menu funkcji Zen Mode > dotknij **godzinę** > ustaw okres > przeciągając ekran w lewo lub w

prawo, wybierz motyw > dotknij przycisku poniżej, aby rozpocząć.

- Konfiguracja trybu Zen Mode: Wejdź do funkcji Zen Mode > dotknij ikony profilu w prawym górnym rogu, a następnie dotknij ikony ustawień. Ustaw okres domyślny, codzienne przypomnienie, powiadomienie i inne funkcje.
- Grupowa medytacja Zen: Możesz utworzyć pokój i udostępnić go znajomym, wysyłając wiadomości SMS. Użytkownicy telefonów innych marek również mogą odbierać takie wiadomości.

## **Clone Phone**

"Clone Phone" umożliwia szybką migrację kontaktów, dzienników połączeń, wiadomości tekstowych, zdjęć, dźwięków, wideo, notatek, aplikacji, pobranych plików, dokumentów i innych danych z poprzedniego telefonu do nowego telefonu.

# Aplikacje firmy Google

Ciesz się aplikacjami oferowanymi przez firmę Google. Wejdź na stronę Google.com, aby dowiedzieć się więcej.

### Google

Znajdź zawartość online z narzędziami, które uczą się tego, czym się interesujesz. Włącz

spersonalizowany kanał, aby uzyskać dostęp do zawartości dostosowanej do Twoich upodobań.

#### Chrome

Przeglądaj Internet za pośrednictwem przeglądarki Chrome i uzyskaj na urządzeniu przenośnym dostęp do otwartych kart, zakładek i danych z pasku adresu z komputera.

### Gmail

Wysyłaj i odbieraj wiadomości e-mail za pośrednictwem poczty elektronicznej firmy Google.

### Mapy

Korzystaj z nawigacji i danych o lokalizacji. Aby korzystać z aplikacji Mapy Google, włącz usługi lokalizacji.

### YouTube

Oglądaj i przesyłaj nagrania wideo za pośrednictwem urządzenia.

### Dysk

Otwieraj, wyświetlaj i udostępniaj pliki zapisane w usłudze w chmurze Dysk Google.

### Duo

Aplikacja do wideorozmów, dzięki której połączysz się z najbliższymi.

### Zdjęcia

Zapisuj i rób kopie zapasowe zdjęć i nagrań wideo automatycznie na koncie Google dzięki usłudze Zdjęcia firmy Google.

#### YouTube Music

Nowa aplikacja muzyczna firmy Google umożliwia szybsze wyszukiwanie utworów i filmów oraz odkrywanie nowej muzyki.

### Pliki

Pliki to aplikacja do zarządzania plikami. Umożliwia przeglądanie i przesyłanie plików.

#### Kalendarz

Kalendarz Google to aplikacja do zarządzania czasem i harmonogramami.

### Asystent

Asystent Google to sztuczny asystent inteligentny. Więcej informacji znajdziesz w sekcji <u>"Asystent</u> <u>Google"</u>.

### **Sklep Play**

Sklep Play to internetowy sklep z aplikacjami, z którego możesz instalować potrzebne aplikacje.

# Zaawansowane

Poznaj więcej zaawansowanych wskazówek dotyczących telefonu.

# Informacje ogólne

- Narzędzia gamingowe: Zbiór przydatnych narzędzi gamingowych.
- > Ustawienia dotyku: Pozwala graczom dostosować czułość dotyku i preferowaną rękę.
- Monitoruj Dane: Dane FPS/GPU/CPU mogą być wyświetlane w grze w czasie rzeczywistym.
- Dodaj WhatsApp, discord i messenger:
   Udostępnij graczom wygodniejszy kanał społecznościowy.

• Pokaż ikony w grach wyłącznie w grze: Włącz, aby ukryć ikony gier na pulpicie i w zasobniku.

# Nie przeszkadzać

- Odbieraj połączenia w trybie głośnomówiącym: Kieruj połączenia przychodzące do głośnika, gdy Aplikacja Gry jest włączona.
- Sposób wyświetlania powiadomień: Wybierz tryb wyświetlania powiadomień po aktywacji trybu gier. Są dostępne cztery opcje: U góry, Tylko tekst i Blokuj.
- Wyłącz jasność automatyczną: Tymczasowo wyłącz funkcję inteligentnej jasności otoczenia w trybie gry.

# Zwiększenie wydajności

- Wzbogacenie odpowiedzi haptycznej: Zapewnij efekty wibracyjne oparte na wydarzeniach w grze, aby uzyskać naprawdę wciągające wrażenia audiowizualne.
- 2. Inteligentne zarządzanie siecią: W przypadku opóźnień sieci automatycznie wybiera lepszą sieć. Funkcja może zużywać dane komórkowe.

### inna

- Błyskawiczny start: Szybki dostęp do często uruchamianych gier bez ponownego uruchamiania gry.
- Aplikacja do profesjonalnego gamingu: Zaawansowany tryb gamingowy dla

profesjonalnych graczy. Ten tryb blokuje wszystkie powiadomienia i połączenia, a nieodebrane połączenia możesz zobaczyć w historii połączeń, by wrócić do nich później.

Ten tryb wyeliminuje wszystkie błędy i przerwy w grach, wyłączając szybkie ustawienia, gesty nawigacyjne i narzędzia do gier.

### • Filtry gamingowe:

1. Filtry gamingowe obsługują tylko PUBG Mobile.

2. Filtry gamingowe wspierają niektóre filtry, w tym HDR, noktowizor, korekcję ciemności, film retro.

# Nie przeszkadzać

Jeśli nie chcesz, żeby rozpraszały Cię wiadomości, włączy tryb **Nie przeszkadzać**. Telefon nie będzie dzwonił ani wibrował po odbiorze powiadomienia, z wyłączeniem alarmów i ustawień.

Przewiń do paska nawigacji i dotknij opcji, aby włączyć funkcję Nie przeszkadzać.

Idź do Nieprzeszkadzaćpo więcej ustawień.

### Screencast

Zanim zaczniesz korzystać z funkcji Miracast, upewnij się, że telewizor, projektor, ekran lub inny wyświetlacz jest zgodny z funkcją Miracast, a funkcja na urządzeniu jest włączona.

Instrukcje:

- 1. Wybierz kolejno opcje Ustawienia > Połączenie i udostępnianie > Screencast
- 2. Dotknij przycisk menu Screencast.
- Wybierz urządzenie, na którym chcesz wyświetlić zawartość, a następnie poczekaj, aż ekran telefonu pojawi się na wyświetlaczu.

# Zaplanowane włączanie/wyłączanie

Dla wygody użytkowników wbudowana jest funkcja włączania/wyłączania czasowego. Wybierz kolejno opcje Ustawienia > Dodatkowe ustawienia > Zaplanowane włączanie/wyłączanie, aby ustawić tę funkcję.

#### Przypinanie ekranu

Po przypięciu aplikacji będzie ona widoczna na ekranie aż do odpięcia. Gdy przypniesz aplikację, będzie ona mogła otwierać inne aplikacje, a dane osobowe mogą być niedostępne.

Aby skorzystać z funkcji:

- 1. Włącz przypinanie ekranu.
- 2. Otwórz przegląd.
- 3. Dotknij ikony aplikacji u góry ekranu, a następnie dotknij opcji **Przypnij**.

### **Replikator aplikacji**

Utwórz nową kopię aplikacji, aby móc logować się na różne konta.

Wybierz kolejno opcje Ustawienia > Zarządzanie
aplikacjami > Replikator aplikacji. Lista
zawiera aplikacje wspierające Replikator aplikacji.
Dotknij aplikację, aby otworzyć Replikator
aplikacji.

### Wyświetlaj nad innymi aplikacjami

Możesz udać się do Ustawienia > Zarządzanie aplikacjami > Wyświetlaj nad innymi aplikacjami aby wyświetlić i skonfigurować obsługiwane aplikacje. Gdy otworzysz określoną aplikację w trybie Wyświetlaj nad innymi aplikacjami, aplikacja otworzy okno obrazu w obrazie po otwarciu lub opuszczeniu aplikacji (np. nadal będzie odtwarzana zawartość wideo) wyświetlone na pierwszym planie. Pozostałe aplikacje będą działały w tle. \* Funkcja działa wyłącznie ze zgodnymi aplikacjami.

# Ukryta przestrzeń

- 1. Rozsuń palce na ekranie głównym, aby przejść do ukrytej przestrzeni.
- 2. Przeciągnij w prawo zasobnik, aby przejść do ukrytej przestrzeni.

Ponowne uruchomienie, aktualizacja, kopia zapasowa, przywracanie

> Dowiedz się, jak zmodernizować i zresetować urządzenie OnePlus.

# Ponowne uruchomienie i wymuszanie ponownego uruchomienia

Większość problemów można rozwiązać poprzez ponowne uruchomienie urządzenia w jeden z poniższych sposobów:

- 1. Po włączeniu urządzenia przyciśnij jednocześnie przycisk zasilania i przycisk zwiększania głośności, a następnie dotknij opcji "**Uruchom ponownie**", aby uruchomić ponownie urządzenie.
- 2. Po włączeniu urządzenia przyciśnij przycisk zasilania i przycisk zwiększania głośności i przytrzymaj je 10 sekund. Gdy urządzenie

zostanie wyłączone, przyciśnij przycisk zasilania, aby ponownie je włączyć.

# Aktualizacje systemu

- 1. OtwórzUstawienia>AktualizacjaoprogramowaniaNastępniesystemzaczniesprawdzać dostępność aktualizacji.
- 2. Postępuj zgodnie z instrukcjami, aby pobrać i zainstalować aktualizację.
- \* Jeśli urządzenie jest aktualne, instrukcje nie zostaną wyświetlone.

# Kopia zapasowa i przywracanie

Możesz w dogodnej chwili tworzyć i przywracać kopie zapasowe.

# Kopia zapasowa i przywracanie przy użyciu Clone Phone

Więcej informacji znajdziesz w Clone Phone.

# Twórz kopie zapasowe i przywracaj je w usłudze Dysk Google

### Utwórz kopię zapasową

- Wybierz kolejno opcje Ustawienia > Konta, zaloguj się na konto Google i włącz funkcję Synchronizacja kont.
- 2. Poczekaj, aż system automatycznie ukończy synchronizację.
- 3. Twórz kopie zapasowe urządzenia za pośrednictwem sieci Wi-Fi ze względu na ich

wielkość. W ten sposób oszczędzisz dane komórkowe.

### Przywróć kopię zapasową

Po przywróceniu stanu fabrycznego lub po przejściu na nowe urządzenie, zaloguj się na konto Google na urządzeniu i włącz funkcję Synchronizacja konta, aby przywrócić dane na telefonie.

# Przywracanie stanu fabrycznego

### Uwaga:

 Przywrócenie ustawień fabrycznych wiąże się z wymazaniem wszystkich danych aplikacji, kontaktów, wiadomości całego tekstu i pozostałych elementów. Przed przywróceniem stanu fabrycznego sporządź kopię zapasową danych.

 Jeśli włączysz funkcję "Wymaż pamięć wewnętrzną", upewnij się, że wszystkie ważne pliki, takie jak zdjęcia i dokumenty na telefonie i w lokalnej kopii zapasowej, zostały uprzednio skopiowane na inne urządzenie.

### Wytyczne:

- Ustawienia > Dodatkowe ustawienia > Kopia zapasowa i reset >Wymaż wszystkie dane (przywracanie stanu fabrycznego).
- 2. Dotknij opcji Wymaż wszystkie dane.
- 3. Wprowadź kod. (Jeśli kod został aktywowany).

4. Poczekaj do końca operacji przywracania stanu fabrycznego.

# Dostępność

Dowiedz się więcej o specjalnych funkcjach i ułatw obsługę urządzenia osobom z niepełnosprawnościami.

### Powiększenie

Wybierz kolejno opcje Ustawienia > Dodatkowe ustawienia > Dostępność > Powiększenie> Skrót powiększenia. Po aktywacji użyj skrótu, aby zacząć powiększać.

- Przeciągnij dwa palce, aby nawigować po ekranie.
- Ściągnij dwa palce, aby dostosować powiększenie.

Aby tymczasowo powiększyć, dotknij dowolnego obszaru ekranu i przytrzymaj go, a następnie poruszaj, przeciągając palec. Unieś palec, aby wyłączyć powiększanie.

Uwaga:

Nie możesz skorzystać z funkcji powiększenia na klawiaturze ani pasku nawigacji.

# Naciśnij przycisk zasilania, aby zakończyć połączenia

Wybierz kolejno opcje Ustawienia > Dodatkowe ustawienia > Dostępność a następnie włącz opcję "Naciśnij przycisk zasilania, aby zakończyć połączenia". Dzięki temu możliwe będzie kończenie połączeń przyciskiem zasilania.

# Odwrócenie kolorów

Wybierz kolejno opcje Ustawienia > Dodatkowe ustawienia > Dostępność i włącz funkcję "Odwrócenie kolorów", aby odwrócić wyświetlanie kolorów.

# Korekcja kolorów

- **Deuteranomalia:** czerwony-zielony.
- Protanomalia: czerwony-zielony.
- Tritanomalia: niebieski-żółty.

## Tekst o wysokim kontraście

Wybierz kolejno opcje Ustawienia > Dodatkowe ustawienia >Dostępność > Tekst o wysokim kontraście. Włącz funkcję, aby zwiększyć kontrast z tłem.

# Środki bezpieczeństwa

Wyświetl środki bezpieczeństwa dotyczące urządzenia.

# **Kwestie prawne**

# Deklaracja

Bez uprzedniej zgody firmy OnePlus nie wolno powielać. przekazywać, dystrybuować ani przechowywać zawartości niniejszego dokumentu, bez względu na formę. Firma OnePlus stale ewoluuje, dlatego zastrzega sobie prawo do wprowadzania zmian lub usprawnień we wszystkich produktach wyszczególnionych w dokumencie bez uprzedzenia. Zawartość niniejszego dokumentu jest dostarczana w stanie, w jakim jest. Z wyjątkiem wymagań prawnych, żadne gwarancje, wyraźne ani dorozumiane, nie są udzielane w związku z dokładnością tego W dokumentu. maksymalnym zakresie dopuszczalnym przez prawo firma OnePlus ani jej

licencjodawcy w żadnych okolicznościach nie odpowiadają prawnie za utraty danych, szkody specjalne, przypadkowe, wynikowe ani pośrednie.

Firma nie gwarantuje stałej dostępności produktów, oprogramowania ani akcesoriów. Szczegółowych instrukcji udzieli autoryzowany dystrybutor produktów marki OnePlus. Urządzenie może zawierać towary, technologie lub programy objęte przepisami eksportowymi. Zakazuje się zmian sprzecznych z prawem.

# Znaki towarowe i uprawnienia

ONEPLUS i 🖸 to znaki towarowe lub zastrzeżone znaki towarowe firmy OnePlus Technology (Shenzhen) Co., Ltd. Wszystkie prawa zastrzeżone. Android<sup>™</sup> jest znakiem towarowym firmy Google Inc.

LTE jest znakiem towarowym ETSI.

Słowo, znak i logo Bluetooth® to zastrzeżone znaki towarowe firmy Bluetooth SIG, Inc.

Znak N to znak towarowy lub zastrzeżony znak towarowy firmy NFC Forum, Inc. zarejestrowanej w USA i w innych krajach.

Wi-Fi®, logo Wi-Fi CERTIFIED i logo Wi-Fi są znakami towarowymi Wi-Fi Alliance.

Pozostałe wymienione znaki towarowe, produkty, usługi i nazwy firm mogą być własnością innych firm.

# Polityka prywatności

Firma OnePlus aktywnie chroni dane osobowe swoich klientów. Prosimy o zapoznanie się z dokumentem "Polityka prywatności" wyświetlanym w kreatorze konfiguracji po pierwszym uruchomieniu telefonu. Dokument opisuje metody ochrony danych osobowych naszych klientów. Dostęp do dokumentu "Polityka prywatności" można również uzyskać w poniższym menu: Ustawienia > Informacje o telefonie > Informacje prawne > Polityka prywatności.

# Informacje dotyczące przepisów

Informacje o przepisach można znaleźć w urządzeniu, wchodząc w opcję "Informacje o telefonie" w menu "Ustawienia".

# Ostrzeżenia dotyczące obsługi urządzenia

Przed uruchomieniem telefonu należy uważnie zapoznać się z informacjami dotyczącymi zdrowia. Dzięki nim możliwa jest bezpieczna i prawidłowa obsługa urządzenia.

# Ogólne środki bezpieczeństwa

Zignorowanie poniższych zaleceń może być przyczyną uszkodzenia urządzenia, mienia lub urazów.

- Nie włączaj urządzenia w miejscach, gdzie jest to zabronione, ani tam, gdzie może to być przyczyną zakłóceń lub zagrożenia.
- Nie używaj urządzenia na stacjach paliw, w warsztatach, w pobliżu paliwa lub chemikaliów.
- Nie przechowuj ani nie noś telefonu komórkowego ani akcesoriów w pobliżu cieczy lub łatwopalnych gazów.
- telefonu Nie kładź pobliżu kart • W magnetycznych lub obiektów innych 0 właściwościach magnetycznych. Informacje przechowywane dyskietkach, kartach na pamięci i kartach kredytowych mogą ulec promieniowania zniszczeniu W wyniku magnetycznego.

- Nie wkładaj baterii, telefonu ani ładowarki do kuchenki mikrofalowej ani sprzętu pod napięciem. W przeciwnym razie może dojść do spięcia, pożaru lub uszkodzenia.
- Nie demontuj ani otwieraj, zgniataj, zginaj ani deformuj, przebijaj ani rozdrabniaj.
- Wszystkie urządzenia przenośne, w tym telefony komórkowe, mogą odbierać zakłócenia, a także je generować. Zanim skorzystasz z telefonu, zapoznaj się z obowiązującym prawem. Zachowaj szczególną ostrożność w samolotach, szpitalach lub placówkach medycznych.
- Używaj wyłącznie markowych akcesoriów i baterii zatwierdzonych przez firmę OnePlus. Akcesoria, które nie zostały zatwierdzone przez

firmę OnePlus, mogą spowodować uszkodzenie telefonu lub naruszenie lokalnych przepisów obejmujących urządzenia radiowe. Firma OnePlus nie odpowiada za wypadki lub problemy spowodowane użytkowaniem akcesoriów, których oficjalnie nie zatwierdziła.

- Urządzenie jest wodoodporne w określonych warunkach, ale firma OnePlus nie zaleca jego nadmiernego zanurzania. Uszkodzenie cieczą skutkuje unieważnieniem gwarancji.
- Podczas nawiązywania połączenia z innymi urządzeniami zachowaj zgodność z zasadami bezpieczeństwa wymienionymi w tej instrukcji. Nie próbuj łączyć urządzenia z niezgodnymi produktami.

- Gdy antena zostanie uszkodzona, nie używaj telefonu. W przeciwnym wypadku może dojść do urazu.
- Trzymaj metalowe przedmioty z dala od odbiornika telefonu. Urządzenie może przyciągać małe metalowe przedmioty, przez co może dojść do uszkodzenia ciała lub urządzenia.
- Należy zachować minimalną odległość 15 cm pomiędzy urządzeniem bezprzewodowym a implantem elektronicznym (rozrusznik serca, pompa insulinowa, neurostymulatory, itp.). W przypadku noszenia implantu elektronicznego, trzymaj urządzenie po stronie przeciwnej do implantu.

- Trzymaj urządzenie z dala od brzucha kobiet w ciąży.
- Trzymaj urządzenie z dala od podbrzusza młodych osób.
- Dzieci i młodzież powinni rozsądnie korzystać z telefonu. Unikaj komunikacji w ciągu nocy i ograniczaj częstotliwość i czas trwania połączeń.
- Podłączaj urządzenie do źródeł zasilania kablami USB 2.0 lub nowszymi.
- Aby ograniczyć poziom ekspozycji ٠ na telefonu promieniowanie, korzystaj Ζ komórkowego pobliżu wieży W sieci komórkowych lub korzystaj z akcesoriów (np. z zestawu głośnomówiacego) lub głośników, jeśli

jest to możliwe. Korzystaj z urządzenia, gdy masz dostęp do silnego sygnału (interfejs wskazuje na największą siłę sygnału), aby ograniczyć ekspozycję na działanie promieniowania. Korzystaj głównie z danych, wiadomości SMS i MMS, a rzadziej rozmawiaj przez telefon.

 Jeśli Twoje urządzenie obsługuje ładowarkę bezprzewodową i używasz jej jako ładowarki bezprzewodowej, pamiętaj, że jest ona przeznaczona do użytku jako urządzenie stacjonarne i nie powinna być przenoszona w tym trybie. Aby zachować zgodność z wymogami dotyczącymi narażenia na działanie fal radiowych podczas korzystania z trybu ładowania bezprzewodowego, należy umieścić urządzenie w odległości co najmniej 10 cm od ciała.

# Bezpieczna eksploatacja baterii

- Nie naprawiaj, nie demontuj ani nie modyfikuj baterii. Wymiana baterii na niewłaściwy typ może stwarzać ryzyko pożaru, wybuchu, wycieku lub innego zagrożenia. Telefon jest zgodny wyłącznie z bateriami zatwierdzonymi przez firmę OnePlus.
- Trzymaj baterię z dala od ognia, grzałek, promieni słonecznych, wody i innych płynów lub innych źródeł ciepła. Wystawienie baterii na oddziaływanie ciepła może być przyczyną wycieku elektrolitu, wybuchu lub pożaru.

- Nie naciskaj na baterię ani nie przebijaj jej twardymi przedmiotami. Uszkodzenie baterii może być przyczyną wycieku elektrolitu, przegrzewania się lub pożaru.
- Nie należy zwierać akumulatora ani dopuszczać do kontaktu metalowych lub przewodzących przedmiotów z zaciskami akumulatora.
- Unikaj upuszczania telefonu lub baterii. W przypadku upuszczenia telefonu lub baterii, zwłaszcza na twardą powierzchnię i użytkownik podejrzewa uszkodzenie, należy zabrać urządzenie do centrum serwisowego w celu sprawdzenia.
- Jeśli wystąpią nieprawidłowości związane z baterią, np. wysoka temperatura, odbarwienie, zakłócenia lub wyciek elektrolitu, natychmiast

zaprzestań korzystania z urządzenia i skontaktuj się z biurem obsługi klienta.

- Wszystkie baterie mają ograniczony okres eksploatacji. Wraz z upływem czasu, po kilkuset ładowaniach/rozładowaniach, zaczną tracić pojemność.
- Nie wyrzucaj baterii z odpadami komunalnymi. Baterię należy niezwłocznie zutylizować zgodnie z lokalnymi przepisami.
- Nie umieszczaj telefonu ani baterii w miejscach o niskim ciśnieniu powietrza, ponieważ może to doprowadzić do wybuchu lub wycieku baterii.

### Bezpieczeństwo ładowania

- Używaj ładowarki wyłącznie w pomieszczeniach zamkniętych.
- Nie ładuj baterii w następujących warunkach: na słońcu, w temperaturze poniżej 5°C, w wilgotnych, zapylonych lub wystawionych na drgania obszarach, w pobliżu telewizorów, odbiorników radiowych lub innych urządzeń elektrycznych.
- Ładowarkę podłączaj w pobliżu urządzenia w łatwo dostępnym miejscu.
- Maksymalna temperatura ładowania urządzenia wynosi 35°C (dane producenta).
- Zabrudzone gniazda mogą być przyczyną słabego przewodzenia energii. W rezultacie

może nie być możliwe prawidłowe ładowanie telefonu.

- Używaj wyłącznie oficjalnych ładowarek firmy OnePlus. Korzystanie z niezatwierdzonych ładowarek może być niebezpieczne i stanowi podstawę unieważnienia gwarancji.
- Korzystaj wyłącznie z gniazdek o odpowiednim napięciu (patrz dane na wtyczce ładowarki). W przypadku nieprawidłowego napięcia może dojść do uszkodzenia telefonu/baterii lub urazu.
- Korzystaj wyłącznie z bezpiecznych wtyków i gniazd.
- Nie używaj ładowarek, które mogą wywołać spięcie.

- wysokiej mocy, aby nie uszkodzić baterii.
- Nie demontuj ani nie modyfikuj ładowarki, aby • uniknąć urazu, porażenia prądem lub pożaru.
- Nie dotykaj ładowarki, kabla ani gniazda • elektrycznego mokrymi rękami, aby uniknąć porażenia prądem.
- Nie kładź ciężkich przedmiotów na kablach ani • ich nie modyfikuj.
- Odłączaj ładowarkę, trzymając ją mocno za • wtyk.
- Nie ciągnij za kabel. W przeciwnym razie może • dojść do uszkodzenia produktu, porażenia prądem lub pożaru.

- Nie podłączaj urządzenia do zasilaczy o Zanim zaczniesz czyścić urządzenie, wyjmij wtyk z gniazda elektrycznego.
  - Gdy nie używasz ładowarki, odłącz ją od gniazda elektrycznego i od urządzenia.

# Bezpieczeństwo podczas jazdy

- Podczas jazdy pojazdem nie używaj urządzenia i skup się na bezpieczeństwie. Postępuj wyłącznie zgodnie przepisami Ζ obowiązującymi w obszarze lub w kraju, w którym prowadzisz pojazd.
- Nie kładź telefonu ani akcesoriów w pobliżu ٠ poduszek powietrznych.
- Informacje z kompasu i interfejsu GPS są • dostarczane w celach poglądowych.

 Jeśli nie chcesz ujawniać swojego położenia, nie używaj aplikacji rejestrujących lokalizację.

# Informacje dotyczące zdrowia

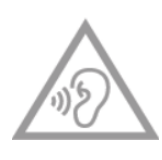

- Aby zapobiegać potencjalnym uszkodzeniom słuchu, słuchaj głośnej muzyki krótko i z przerwami.
- Uszkodzenie wyświetlacza lub baterii może być przyczyną wycieku elektrolitu. W przypadku kontaktu elektrolitu z oczami, skórą lub ubraniem, natychmiast przepłucz dokładnie (nie pocieraj) narażony obszar wodą i zgłoś się do lekarza.
- Niektóre osoby wystawione na działanie migających świateł odczuwają zawroty głowy lub dolegliwości zdrowotne. Jeśli zdarzają Ci

się takie reakcje, skonsultuj się z lekarzem, zanim zaczniesz korzystać z urządzenia. Jeśli wystąpiły następujące objawy: ból głowy, zawroty głowy, konwulsje, skurcze oczu lub mięśni, utrata świadomości lub bezwarunkowe ruchy ciała, natychmiast przestań korzystać z urządzenia i zgłoś się do lekarza. Rób częste przerwy od urządzenia i zachowaj odpowiednią odległość od oczu.

# Oświadczenie dotyczące bezpieczeństwa sprzętu laserowego

Dotyczy produktów obsługujących funkcję laserowego autofokusu. Aby zagwarantować prawidłową eksploatację produktu, przeczytaj uważnie instrukcję obsługi i zachowaj ją do wglądu. Jeśli urządzenie będzie wymagać konserwacji, skontaktuj się z autoryzowanym centrum serwisowym. Korzystanie z elementów sterujących, regulacji lub procedur w zakresie wydajności innych niż wyszczególnione w instrukcji może być przyczyną narażenia na szkodliwe promieniowanie. Aby uniknąć narażenia na promieniowanie laserowe, nie otwieraj obudowy ani nie wystawiaj się na bezpośrednie działanie lasera.

#### CLASS 1 LASER PRODUCT

# Informacje na etykiecie regulacyjnej (jeśli jest obsługiwana)

Dostęp do dokumentu "Etykieta regulacyjna" można również uzyskać w poniższym menu:

Ustawienia > Informacje o telefonie > Etykieta regulacyjna.

# Zgodność z przepisami UE/UK

# Oświadczenie CE

Firma OnePlus Technology (Shenzhen) Co., Ltd. niniejszym gwarantuje zgodność sprzętu radiowego typu Smartfon z dyrektywą 2014/53/UE. Pełny tekst deklaracji zgodność UE (DoC) jest dostępny na następującej stronie internetowej:

https://www.oneplus.com/support/manuals.

Uwaga: Używaj urządzenia zgodnie z obowiązującym prawem. Eksploatacja urządzenia może zostać ograniczona w wybranych krajach członkowskich Unii Europejskiej (UE).

# Oświadczenie UK

Niniejszym OnePlus Technology (Shenzhen) Co., Ltd. oświadcza, że sprzęt radiowy z niniejszą deklaracją i noszący znak UKCA jest zgodny z brytyjskimi przepisami dotyczącymi sprzętu CA radiowego z 2017 r. Pełny tekst deklaracji zgodności UK dostępny jest na stronie internetowej:

https://www.oneplus.com/support/manuals.

# Informacje o ekspozycji na fale radiowe (SAR)

- W krajach europejskich, wartość graniczna współczynnika SAR dla głowy i ciała wynosi 2,0 W/kg, zaś dla kończyn 4,0 W/kg. Największa wartość SAR w przypadku tego urządzenia jest zgodna z limitem. Aby znaleźć największą wartość SAR, zapoznaj się z dokumentem "Karta o najwyższej wartości współczynnika SAR".
- Urządzenie sprawdzono pod kątem standardowej pracy przy zachowaniu odległości
   5 mm pomiędzy zestawem słuchawkowym a ciałem. Aby zachować zgodność z wymogami w zakresie ekspozycji na fale radiowe, używaj akcesoriów umożliwiających zachowanie
odległości 5 mm pomiędzy ciałem a tyłem zestawu słuchawkowego. Używaj klipsów do paska, pokrowców i podobnych akcesoriów, które nie zawierają metalowych komponentów. Nie korzystaj z akcesoriów, które wykraczają poza limity. Mogą one naruszać wymogi w zakresie ekspozycji na fale radiowe.

 Etui z metalowymi częściami mogą zmieniać właściwości radiowe urządzenia, w tym w sposób naruszający wytyczne w zakresie ekspozycji na fale radiowe. Takie etui nie zostały sprawdzone i nie mają stosownych certyfikatów. Nie używaj ich z urządzeniem.

# Ograniczenia pasma 2,4 GHz

Norwegia: Ten podrozdział nie dotyczy obszaru geograficznego w promieniu 20 km od centrum Ny-Ålesund.

# Ograniczenia pasma 5 GHz

Gdy urządzenie działa z częstotliwością w zakresie 5150–5350 MHz, w poniższych krajach urządzenia wolno używać wyłącznie w pomieszczeniach zamkniętych:

| ! | AT | BE | BG | HR | CY     | CZ | DK |
|---|----|----|----|----|--------|----|----|
|   | EE | FI | FR | DE | EL     | ΗU | IE |
|   | IT | LV | LT | LU | MT     | NL | PL |
|   | PT | RO | SK | SI | ES     | SE | СН |
|   | IS | LI | NO | TR | UK(NI) |    |    |

Ograniczenie lub wymóg w Wielkiej Brytanii:

Zgodnie z odpowiednimi wymogami ustawowymi w Wielkiej Brytanii, zakres częstotliwości 5150 do 5350 MHz jest ograniczony do użytku wewnętrznego w Wielkiej Brytanii.

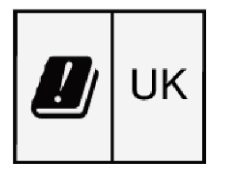

# Pasma częstotliwości i moc

(a) Pasma częstotliwości, w których działa sprzęt radiowy:

Niektóre pasma mogą być niedostępne w wybranych krajach lub regionach. Więcej dowiesz się od lokalnego operatora.

(b) Maksymalna moc częstotliwości radiowej przekazywanej w pasmach częstotliwości, w

których działa sprzęt radiowy: Maksymalna moc dla wszystkich pasm jest mniejsza niż najwyższa wartość graniczna określona w odpowiednich ujednoliconych normach. Proszę zapoznać się z "Przewodnikiem szybkiego startu", aby znaleźć pasma częstotliwości i moc nadawczą.

# Prawidłowa utylizacja produktu

Symbol ten (z paskiem lub bez paska) umieszczony na urządzeniu, bateriach (w zestawie) i/lub opakowaniu wskazuje, że urządzenia, jego akcesoriów elektrycznych (na przykład słuchawki, zasilacz lub przewód) ani baterii nie należy wyrzucać z opadami domowymi. Aby bezpiecznie oddać urządzenie do recyklingu, skorzystaj z systemu zwrotu i odbioru lub skontaktuj się ze sprzedawcą, u którego kupiono https://www.oneplus.com/support/manuals urządzenie.

# Zgodność z dyrektywą RoHS

Produkt jest zgodny z dyrektywą 2011/65/UE, regulacjami RoHS 2012(S.I. 2012/3032) i ich poprawkami W zakresie wykorzystywania niebezpiecznych substancji sprzęcie W elektrycznym i elektronicznym oraz załącznikami do powyższej dyrektywy.

# Zgodność systemu ERP

Firma OnePlus Technology (Shenzhen) Co., Ltd. niniejszym deklaruje zgodność produktu z dyrektywą o produktach związanych z energią (ErP) 2009/125/WE. Więcej informacji znajdziesz na stronie internetowej:

| Model                        | WC065A31JH , WC065A41JH                                                                                                    |            |  |
|------------------------------|----------------------------------------------------------------------------------------------------|------------|--|
| Manufacturer                 | Huizhou Golden Lake Industrial Co., Ltd.                                                                                                    |            |  |
| Manufacturer address         | Huizhou Golden Lake Industrial Co., Ltd.<br>Dongjiang Industrial Estate, Shuikou Street,<br>Huicheng District, Huizhou City, 516005 Guangdong, P.R. China |            |  |
| Input voltage                | 100-240V-                                                                                                    |            |  |
| Input AC frequency           | 50/60 Hz                                                                                                    |            |  |
| Output voltage               | 5.0 V DC                                                                                                    | 10.0 V DC  |  |
| Output current               | 3.0 A                                                                                                    | 6.5A max   |  |
| Output power                 | 15.0 W                                                                                                    | 65.0 W max |  |
| Average active efficiency    | 87.70%                                                                                                    | 89.85%     |  |
| Efficiency at low load (10%) | 81.62%                                                                                                    | 84.48%     |  |
| No-load power consumption    | 0.054                                                                                                    | 0.056      |  |

| Model                        | WC1007A31JH, WC1007A41JH                                                                                                    |                                        |  |  |
|------------------------------|----------------------------------------------------------------------------------------------------|----------------------------------------|--|--|
| Manufacturer                 | Huizhou Golden Lake Industrial                                                                                                    | izhou Golden Lake Industrial Co., Ltd. |  |  |
| Manufacturer address         | Huizhou Golden Lake Industrial Co., Ltd.<br>Dongjiang Industrial Estate, Shuikou Street,<br>Huicheng District, Huizhou City, 516005 Guangdong, P.R. China |                                        |  |  |
| Input voltage                | 100-240V-                                                                                                    |                                        |  |  |
| Input AC frequency           | 50/60 Hz                                                                                                    |                                        |  |  |
| Output voltage               | 5.0 V DC                                                                                                    | 10.0 V DC                              |  |  |
| Output current               | 2.0 A                                                                                                    | 6.5A max                               |  |  |
| Output power                 | 10.0 W                                                                                                    | 65.0 W max                             |  |  |
| Average active efficiency    | 86.15%                                                                                                    | 89.18%                                 |  |  |
| Efficiency at low load (10%) | 81.66%                                                                                                    | 85.77%                                 |  |  |
| No-load power consumption    | 0.054                                                                                                    | 0.193                                  |  |  |

| Model                        | WC065A31HK, WC065A41HK                                     |                          |  |
|------------------------------|------------------------------------------------------------|--------------------------|--|
| Manufacturer                 | Shenzhen Huntkey Electric Co., Ltd.                        |                          |  |
| Manufacturer address         | Huntkey Industrial park<br>Banxue RD, Bantian, Shenzhen, G | Guangdong, 518129, China |  |
| Input voltage                | 100-240V-                                                  |                          |  |
| Input AC frequency           | 50/60 Hz                                                   |                          |  |
| Output voltage               | 5.0 V DC                                                   | 10.0 V DC                |  |
| Output current               | 2.0 A                                                      | 6.5A max                 |  |
| Output power                 | 10.0 W                                                     | 65.0 W max               |  |
| Average active efficiency    | 84.92%                                                     | 88.97%                   |  |
| Efficiency at low load (10%) | 81.67%                                                     | 86.21%                   |  |
| No-load power consumption    | 0.0516                                                     | 0.1509                   |  |

# Zgodność z prawem indyjskim

# Inicjatywa na rzecz recyklingu (INDIE)

Firma OnePlus / Mobitech rozumie, że nasza odpowiedzialność nie kończy się na sprzedaży naszych produktów. Firma OnePlus / Mobitech prowadzi działania w zakresie bezpiecznej utylizacji odpadów elektronicznych. Ponieważ telefony komórkowe, tablety i inne sprzęty elektroniczne są wykonane z niebezpiecznych składników. Zgodnie z wytycznymi Ministerstwa Środowiska, Lasów i Zmian Klimatu, Rządu Indii, Rozporządzeniem o (zarządzaniu) odpadami elektronicznymi z 2016 r. i Poprawką do rozporządzenia o odpadach elektronicznych z 2018 r.

Firma OnePlus / Mobitech będzie dążyć do współodpowiedzialności i współpracy z klientami w zakresie zmniejszania wpływu tych produktów na środowisko.

Firma OnePlus / Mobitech będzie przestrzegać wszystkich obowiązujących przepisów związanych z zarządzaniem odpadami elektronicznymi. Deklaracja zgodności OnePlus/Mobitech India Private Limited ("OnePlus/Mobitech") niniejszym oświadcza, że OnePlus / Mobitech zobowiązuje przestrzegania do się rozszerzonej odpowiedzialności producenta zgodnie Ζ zezwoleniem nr. B-29016/(824)/EPR18/WM-III i poprawkami z dnia 18.07.2018 r. wydanego przez Centralną Radę Kontroli Zanieczyszczeń.

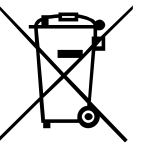

Aby uzyskać więcej informacji na temat bezpiecznej utylizacji i recyklingu, można zalogować się stronie na https://www.oneplus.in/legal/e-waste-management, napisać e-mail na adres onepluscare@oneplus.com lub skontaktować się z naszą bezpłatną infolinią 1800-102-8411.

#### Informacje ekspozycji fale 0 na radiowe (SAR)

- Dopuszczalny limit SAR wynosi 1,6 W/kg.
- Gdy urządzenie jest włączone, trzymaj je • oddalone o przynajmniej 15 mm od ciała.

# Języki i wprowadzanie

Możesz wybrać język, wybierając kolejno opcje:

Ustawienia> System > Języki i wprowadzanie > Języki > Wybierz preferowany język.

Telefon komórkowy obsługuje wszystkie poniższe języki urzędowe Indii (badanie czytelności IS 16333(cz. 3):2017)

ASSAMESE, BANGLA, BODO, DOGRI, GUJARATI, HINDI, KANNADA, KASHMIRI, KONKANI, MAITHILI, MALAYALAM, MANIPURI (BENGALI), MANIPURI (MEETEI MAYEK), MARATHI, NEPALI, ODIA(ORIYA), PANJABI (PUNJABI), SANTHALI (OI CHIKI), SANTHALI (DEVANAGRI), SANSKRIT, SINDHI(DEVANAGARI), TAMIL, TELUGU, URDU, ENGLISH

Telefon komórkowy obsługuje wprowadzanie we wszystkich poniższych językach urzędowych Indii (badanie czytelności IS 16333(cz. 3):2017)

HINDI, MARATI, ANGIELSKI

# Konserwacja

Poniższe sugestie pomogą Ci utrzymać urządzenie i przedłużyć jego okres eksploatacji.

- Jedynie wykwalifikowani i upoważnieni pracownicy mogą naprawiać produkt.
- Wyłączając funkcje, takie jak Bluetooth i Wi-Fi, gdy nie są używane, i przyciemniając ekran, oszczędzisz energię i przedłużysz okres eksploatacji baterii.
- Czyść telefon i ładowarkę miękką, czystą, suchą ściereczką. Jeśli ekran wejdzie w kontakt z cieczą lub pyłem, natychmiast go wyczyść. Nie czyść urządzenia alkoholem ani żrącymi substancjami.
- Dotknięcie ekranu ostrym obiektem może być przyczyną powstania rysy.

- Nie dotykaj złącz telefonu. W przeciwnym wypadku elektryczność statyczna może uszkodzić komponenty urządzenia.
- Idealna temperatura pracy wynosi od 0°C do 35°C, a przechowywania od -20°C do +45 °C.
- Korzystaj z telefonu wyłącznie przy wilgotności od 35% do 85%.
- Nie kładź telefonu na nierównych lub niestabilnych powierzchniach.
- Aby uniknąć uszkodzeń i urazów, nie uderzaj telefonem, nie dociskaj go ani nie upuszczaj.
- Ładowarka nie jest wodoodporna. Nie używaj urządzeń w łazience, ciepłych, wilgotnych ani zapylonych miejscach. Unikaj deszczu.

- Gdy telefon przekazuje dane lub zapisuje informacje, nie usuwaj karty SIM.
- Trzymaj telefon poza zasięgiem dzieci, aby uniknąć uszkodzenia ciała lub mienia.

# Informacje o gwarancji obejmującej urządzenie firmy OnePlus

Urządzenia firmy OnePlus kupione w sklepie oneplus.com lub u autoryzowanego sprzedawcy są objęte ograniczoną gwarancją. Okres gwarancji zależy od kraju, w którym dokonano pierwszego zakupu urządzenia. Z praw przysługujących tytułem gwarancji skorzystasz wyłącznie w kraju pierwszego zakupu urządzenia. Jeśli nie określono inaczej gwarancja obejmuje komponenty sprzętowe produktu dostarczone w oryginalnym opakowaniu i nie obejmuje, nawet częściowo, oprogramowania, części eksploatacyjnych ani akcesoriów, nawet jeśli znajdowały się w opakowaniu lub zostały sprzedane z produktem. Ograniczona gwarancja obejmuje wyłącznie wady funkcjonalne produktu spowodowane wykonaniem lub materiałami. Więcej szczegółów uzyskasz, kontaktując się z birem obsługi klienta firmy OnePlus pod adresem oneplus.com/support.

# Ograniczona gwarancja nie obejmuje

- 1. Wad ani szkód wynikających z wypadków, zaniedbania, nieprawidłowego użycia lub nietypowego użycia, nietypowych warunków lub nieprawidłowego przechowywania, wystawienia na ciecz, wilgoć, piach lub brud, a także działania nadmiernych sił, przeciążeń elektrycznych lub elektromechanicznych.
- Zadrapań, wgnieceń i uszkodzeń kosmetycznych, których nie da się przypisać firmie OnePlus.

- Wad ani szkód wynikających z nadmiernej siły lub używania w przypadku ekranu dotykowego metalowych przedmiotów.
- 4. Urządzeń z usuniętym, zniekształconym, uszkodzonym, zmienionym lub nieczytelnym numerem seryjnym lub IMEI.
- 5. Standardowego zużywania się produktu.
- 6. Wad ani szkód wynikających z eksploatacji produktu z akcesoriami, produktami lub urządzeniami peryferyjnymi niedostarczonymi lub niezatwierdzonymi przez firmę OnePlus.
- 7. Wad ani szkód fizycznych spowodowanych nieprawidłowościami w zakresie badań, eksploatacji, konserwacji, instalacji,

serwisowania lub regulacji, o ile firma OnePlus nie zleciła ani nie zatwierdziła takich działań.

- 8. Wad ani szkód wynikających z przyczyn zewnętrznych, takich jak zderzenia z obiektami, pożary, powodzie, zabrudzenia, sztormy, błyskawice, trzęsienia ziemi, wystawienie na warunki pogodowe, kradzież, przepalenie się bezpiecznika lub nieprawidłowe korzystanie ze źródeł prądu elektrycznego.
- Wad ani szkód wynikających z odbioru sygnału komórkowego lub transmisji, wirusów i problemów z oprogramowaniem innych firm wdrożonych do produktu.

10. Darmowa wymiana lub naprawa gwarancyjna może mieć miejsce wyłącznie w kraju lub regionie, w którym dokonano zakupu. Więcej informacji uzyskasz, kontaktując się z biurem obsługi klienta firmy OnePlus.

# Polityka zwrotów (ograniczona do Ameryki Północnej i Europy)

Niniejsze zasady mają zastosowanie wyłącznie do produktów zakupionych na oficjalnej stronie OnePlus www.oneplus.com lub w sklepie OnePlus. W przypadku każdego produktu, który nie został zakupiony na oficjalnej stronie internetowej OnePlus lub w sklepie OnePlus, należy zapoznać się z Zasadami Zwrotów danego sprzedawcy.

Telefony i akcesoria firmy OnePlus wytwarzane są zgodnie z najwyższymi standardami i podlegają rygorystycznym testom. Jeśli produkt firmy OnePlus nie spełnia Twoich oczekiwań, bez względu na powód, możesz wnieść o zwrot w ciągu 15 dni kalendarzowych od daty dostawy.

Po zatwierdzeniu zwrotu i odbiorze produktu przeprowadzona zostanie standardowa inspekcja. Jeśli produkt przejdzie inspekcję, otrzymasz pełny zwrot kosztów. Opłaty za wysyłkę i przetworzenie poniesione w ramach procesu nie zostaną zwrócone.

Žądania zwrotu złożone po upływie 15-dniowego okresu nie będą przetwarzane. Firma może również nie przetworzyć zwrotu w następujących okolicznościach:

- 1. Wady lub szkody spowodowane nieprawidłowym użyciem, zaniedbaniem, uszkodzeniami fizycznymi, manipulacją przy urządzeniu, nieprawidłową regulacją, standardowym zużywaniem się produktu lub nieprawidłowym montażem po zakupie.
- 2. Fluktuacje ceny stanowią wyłączny powód wnioskowania o zwrot.
- 3. Spersonalizwane umowy z klientami. W świetle brytyjskiej ustawy o ochronie praw konsumenta z 2015 roku wszelkie towary, które (1) nie spełniają norm jakościowych, (2) nie nadają się do podanego zastosowania (3) lub różnią się od opisu, można zwrócić bez opłat w okresie 30

dni od daty realizacji dostawy. Prosimy o złożenie wniosku opisującego problem z urządzeniem. Warunkiem uzyskania zwrotu jest kontakt z firmą w ciągu 30 dni i szczegółowe opisanie produktu pod kątem wad, uszkodzeń lub braków materiałowych. Firma może odmówić zwrotu z dowolnej Ζ wyżej wymienionych przyczyn. We wszystkich przypadkach przeprowadzimy inspekcję produktu i zweryfikujemy usterkę. Aby móc skorzystać z wymiany lub zwrotu, urządzenie musi być "jak nowe". Należy je dostarczyć z całą zawartością oryginalnego opakowania. Firma zastrzega sobie prawo do odmowy przetworzenia zwrotu lub wymiany, gdy odesłany produkt będzie uszkodzony.

# Serwis i wsparcie

Informacje o firmie: OnePlus Technology (Shenzhen) Co., Ltd.

Adres: 18C02, 18C03, 18C04, and 18C05, Shum Yip Terra Building, Binhe Avenue North, Futian District, ShenZhen, GuangDong, Chińska Republika Ludowa.

Aby zażądać zwrotu, skontaktuj się z biurem obsługi klienta firmy OnePlus pod adresem oneplus.com/support. Support information and assistance go to:

www.oneplus.com/support

Download manuals:

https://www.oneplus.com/us/support/manuals

#### CA

#### **OnePlus Customer Support**

Support information and assistance go to:

www.oneplus.com/ca\_en/support

Download manuals:

https://www.oneplus.com/ca\_en/support/manuals

#### US

#### **OnePlus Customer Support**

# IN

#### **OnePlus Customer Support**

Support information and assistance go to:

www.oneplus.in/support

Download manuals:

https://www.oneplus.in/support/manuals

## UK

#### **OnePlus Customer Support**

Support information and assistance go to:

https://www.oneplus.com/uk/support?from=head

Download manuals:

https://www.oneplus.com/uk/support/manuals?fro m=foot

## DE

#### **OnePlus Kundenbetreuung**

Weitere Informationen finden Sie in unserem Support Center:

www.oneplus.com/de/support

Bedienungsanleitungen im Download:

https://www.oneplus.com/de/support/manuals

#### 122

#### Descarga el manual en:

#### **OnePlus Service Clients**

Visitez le site d'assistance en ligne pour obtenir plus d'informations:

www.oneplus.com/fr/support

Téléchargements et Manuels:

https://www.oneplus.com/fr/support/manuals

# ES

#### **OnePlus Atención al Cliente**

Para información, soporte y asistencia vaya a:

#### www.oneplus.com/es/support

https://www.oneplus.com/es/support/manuals

#### IT

#### **OnePlus Assistenza Clienti**

Per informazioni di supporto e assistenza vai su:

www.oneplus.com/it/support

Scarica manuali:

https://www.oneplus.com/it/support/manuals

### FR

## NL

#### www.oneplus.com/fi/support/manuals

#### **OnePlus Klantenservice**

Voor ondersteuning bij producten ga je naar: www.oneplus.com/nl/-support

Download handleidingen: www.oneplus.com/nl/manual

#### FI

#### **OnePlus asiakaspalvelu**

Tuotetuki ja asiakaspalvelu:

www.oneplus.com/fi/support

Lataa käyttöohjeita:

PT

#### **Suporte ao Cliente OnePlus**

Para informações, suporte e assistência, acesse:

www.oneplus.com/pt/support

Descarregar manual:

https://www.oneplus.com/pt/support/manuals

#### SE

#### **OnePXlus Kundsupport**

För supportinformation och hjälp gå till:

www.oneplus.com/se/support

Ladda ned manualer:

https://www.oneplus.com/se/support/manuals

# DK

#### **OnePlus kundesupport**

For support, information og hjælp, venligst gå til:

www.oneplus.com/dk/support

Download brugsmanual:

https://www.oneplus.com/dk/support/manuals

# EE

#### **OnePlus klienditugi**

Tugiteave ja abi:

www.oneplus.com/ee/support

Lae alla käsiraamat:

www.oneplus.com/ee/support/manuals

### LT

#### Pagalba klientams

Eiti į palaikymo informaciją bei pagalbą:

www.oneplus.com/lt/support

Parsisiųsti varototojo vadovą:

## www.oneplus.com/lt/support/manuals

# RO

# Asisten\_a clien\_i OnePlus

Informa\_ii de suport \_i asisten\_a:

https://www.oneplus.com/ro/support

Descarca\_i manuale:

https://www.oneplus.com/ro/support/manuals